AASHTOWare BrDR 7.5.0 3D FEM Analysis Tutorial Steel Diaphragm and Lateral Bracing Specification Checking Example

### **BrDR** Training

3DFEM1 - Steel Diaphragm and Lateral Bracing Specification Checking Example

### **Topics Covered**

- Steel Diaphragm Connection Data Entry
- Bracing Deterioration
- Bracing Specification Checking

### Steel Diaphragm Connection Data Entry

This example describes data entry and specification checking for a steel diaphragm. Bottom flange lateral bracing members have the same features as diaphragms.

From the **Bridge Explorer**, import the **3DFEM1-Diaphragm-Spec-Checking.xml** file provided with this tutorial into **BrDR**.

| Br                     | AASHTO | War  | e Brid     | ge Design and Ratin      | 9    | ?        | _        |              | ×   |
|------------------------|--------|------|------------|--------------------------|------|----------|----------|--------------|-----|
| BRIDGE EXPLORER BRIDGE | FOLDER |      | RATE       | TOOLS VIE                | W    |          |          |              |     |
| New Open Batch ~ Find  | Copy   | Past | e Co<br>To | py Remove Delete<br>From |      |          |          |              |     |
| Bridge                 |        | ľ    | Manag      | e                        |      |          |          |              |     |
|                        |        |      | Eヘ         | Bridge ID                | )    |          |          | Bride        | gel |
| Recent Bridges         |        | >    | 1          | TrainingBridge1          |      | Training | , Bridge | 1(LRFD)      |     |
| All Bridges            |        |      | 2          | TrainingBridge2          |      | Training | , Bridge | 2(LRFD)      |     |
| me Sample Bridges      |        |      | 3          | TrainingBridge3          |      | Training | , Bridge | 3(LRFD)      |     |
| Deleted bloges         |        |      | 4          | PCITrainingBridge1       |      | PCI Trai | ningBri  | dge1(LFF     | 2)  |
|                        |        |      | 5          | PCITrainingBridge2       |      | PCITrair | ningBrid | lge2(LRF     | D)  |
|                        |        |      | 6          | PCITrainingBridge3       |      | PCI Trai | ningBri  | dge3(LFF     | 2)  |
|                        |        |      | 7          | PCITrainingBridge4       |      | PCITrair | ningBrid | lge4(LRF     | D)  |
|                        |        |      | 8          | PCITrainingBridge5       |      | PCI Trai | ningBri  | dge5(LFF     | (3  |
|                        |        |      | 9          | PCITrainingBridge6       |      | PCITrair | ningBrid | lge6(LRF     | D)  |
|                        |        |      | 10         | Example7                 |      | Example  | e 7 PS ( | LFR)         |     |
|                        |        |      | 11         | PCTrainingPridge1        |      | DC Train | nina Dri | da a 1/1 E E | •   |
|                        |        |      |            | Total Bridge Co          | unt: | 45       |          |              |     |

| Bridge ID: DiaphTrair  | ning              | NBI structure | ID (8): DiaphTraining  |         | Template<br>Bridge compl | etely defined | Bridge Workspace View<br>Superstructures<br>Culverts<br>Substructures |
|------------------------|-------------------|---------------|------------------------|---------|--------------------------|---------------|-----------------------------------------------------------------------|
| Description Desc       | cription (cont'd) | Alternatives  | Global reference point | Traffic | Custom agency fie        | lds           |                                                                       |
| Name:                  | Steel Diaphragm   | Example       |                        |         | Year built:              |               |                                                                       |
| Description:           |                   |               |                        |         |                          |               |                                                                       |
| Location:              |                   |               |                        |         | Length:                  |               | ft                                                                    |
| Facility carried (7):  |                   |               |                        |         | Route number:            | 1             |                                                                       |
| Feat. intersected (6): |                   |               |                        |         | Mi. post:                |               |                                                                       |
| Default units:         | US Customary      | $\sim$        |                        |         |                          |               |                                                                       |
|                        |                   |               |                        |         |                          |               |                                                                       |
|                        |                   |               |                        |         |                          |               |                                                                       |

Click **OK** to close the **Bridge** window.

### Bridge Materials – Concrete

Navigate to the **Components** tab of the **Bridge Workspace** and expand the **Materials** -> **Concrete** folders. Double click on the **Class A (US)** concrete material. Click on the **Compute** button to compute the values based on the input.

| 🕰 Bridge Mat   | terials - Concrete         |                 |                     | _   |       | ×  |
|----------------|----------------------------|-----------------|---------------------|-----|-------|----|
| Name:          | Class A (US)               |                 |                     |     |       |    |
| Description:   | Class A cement concrete    | e               |                     |     |       |    |
| Compressive    | strength at 28 days (f'c): | 4.0000006       | ksi                 |     |       |    |
| Initial compre | essive strength (f'ci):    |                 | ksi                 |     |       |    |
| Composition    | of concrete:               | Normal ~        |                     |     |       |    |
| Density (for o | dead loads):               | 0.15            | kcf                 |     |       |    |
| Density (for r | modulus of elasticity):    | 0.145           | kcf                 |     |       |    |
| Poisson's rati | io:                        | 0.2             | ]                   |     |       |    |
| Coefficient of | f thermal expansion (α):   | 0.000006        | 1/F                 |     |       |    |
| Splitting tens | ile strength (fct):        |                 | ksi                 |     |       |    |
| LRFD Maxim     | um aggregate size:         |                 | in                  |     |       |    |
|                | Compute                    |                 |                     |     |       |    |
| Std modulus    | of elasticity (Ec):        | 3644.147704     | ksi                 |     |       |    |
| LRFD modulu    | us of elasticity (Ec):     | 3986.548657     | ksi                 |     |       |    |
| Std initial mo | odulus of elasticity:      |                 | ksi                 |     |       |    |
| LRFD initial n | nodulus of elasticity:     |                 | ksi                 |     |       |    |
| Std modulus    | of rupture:                | 0.474342        | ksi                 |     |       |    |
| LRFD modulu    | us of rupture:             | 0.48            | ksi                 |     |       |    |
| Shear factor:  |                            | 1               |                     |     |       |    |
|                | Copy t                     | co library Copy | from library OK App | oly | Cance | el |

Click **OK** to apply the data and close the window.

### Connectors

In the **Components** tab of the **Bridge Workspace** and expand the **Connectors** node. The **Connectors** folder is provided to add **Bolt**, **Nail**, **Rivet** and **Weld** definitions.

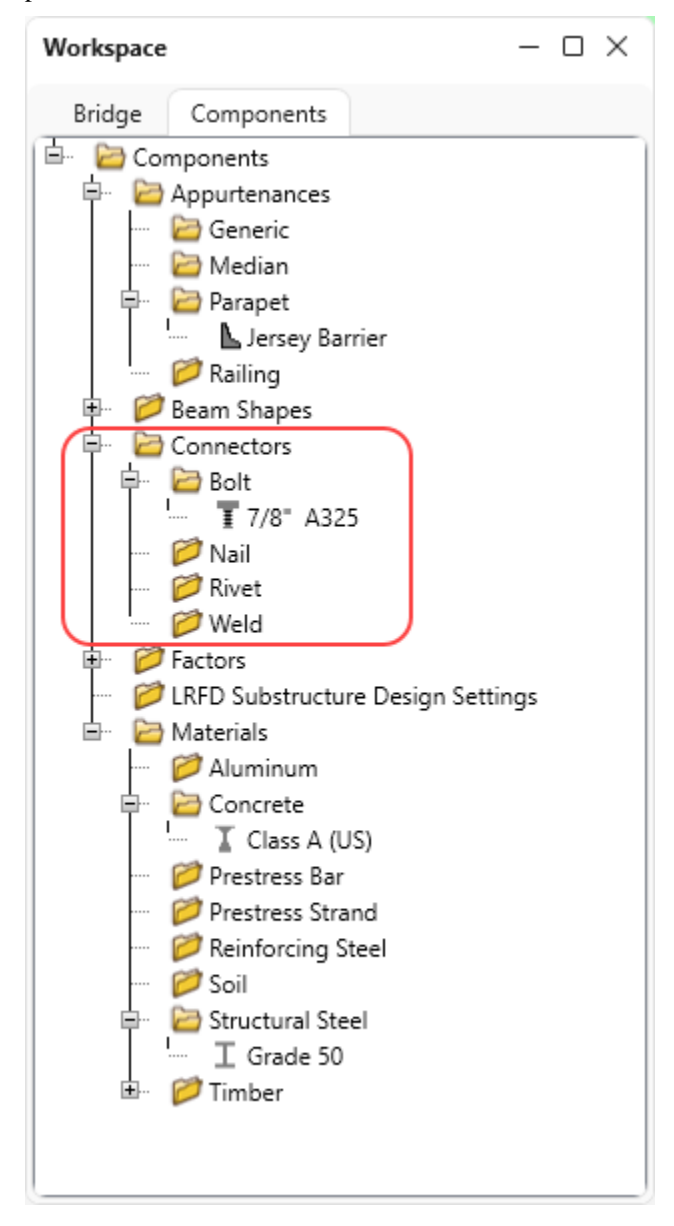

|                                             | onnectors    | - Bolt                                    |                  |                                                        |                                                |                                                                     | - 0                    |
|---------------------------------------------|--------------|-------------------------------------------|------------------|--------------------------------------------------------|------------------------------------------------|---------------------------------------------------------------------|------------------------|
| ame: 7,                                     | /8" A325     |                                           |                  | ]                                                      |                                                |                                                                     |                        |
| escription:                                 |              |                                           |                  |                                                        |                                                |                                                                     |                        |
| brary designation: A                        | ASHTO M 1    | 164 (US) 🗸                                |                  |                                                        | Bolt                                           | t threads excluded from sh                                          | iear plane             |
| olt diameter: 0.8                           | 875          | ∼ in                                      |                  |                                                        | Hole dia                                       | meter: 0.9375                                                       | in                     |
| Connection type<br>Slip-critical<br>Bearing |              | Hole size<br>Standa<br>Oversi:<br>Short s | rd<br>ze<br>ilot | d direction<br>Any direction<br>Transverse<br>Parallel | Surface class<br>Class A<br>Class B<br>Class C | Hole type<br>Punched full siz<br>Drilled full size<br>Subpunched an | e<br>id reamed to size |
| 100                                         |              |                                           |                  |                                                        |                                                |                                                                     |                        |
| ASD<br>Allowable shear                      | r stress:    | 23.75                                     | ksi              | .FD<br>Allowable shear s                               | tress: 43                                      | ksi                                                                 |                        |
| Nominal slip re                             | sistance:    | 23                                        | ksi              | Design slip resista                                    | ance: 32                                       | ksi                                                                 |                        |
| LRFD                                        |              |                                           |                  |                                                        |                                                |                                                                     |                        |
| Minimum tensil                              | le strength, | , Fub: 120                                | ksi Kh           | 1                                                      | Ks: 0.5                                        | Compute fre                                                         |                        |
| Required tensio                             | on, Pt:      |                                           | kip              |                                                        |                                                | library                                                             | m                      |

Double click on the 7/8" A325 bolt definition to review the bolt to be used in the diaphragms.

#### Diaphragm Definitions

The following sketch illustrates the intermediate diaphragm that will be described for this example.

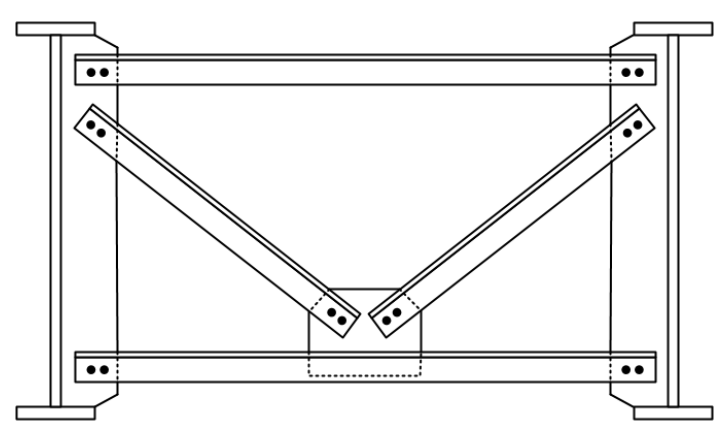

Navigate to the **Bridge** tab of the **Bridge Workspace** tree and double-click on the **Diaphragm Definitions** folder (or click on **New** from the **Manage** group of the **WORKSPACE** ribbon, or right click and select **New**) to create a new diaphragm definition as shown below.

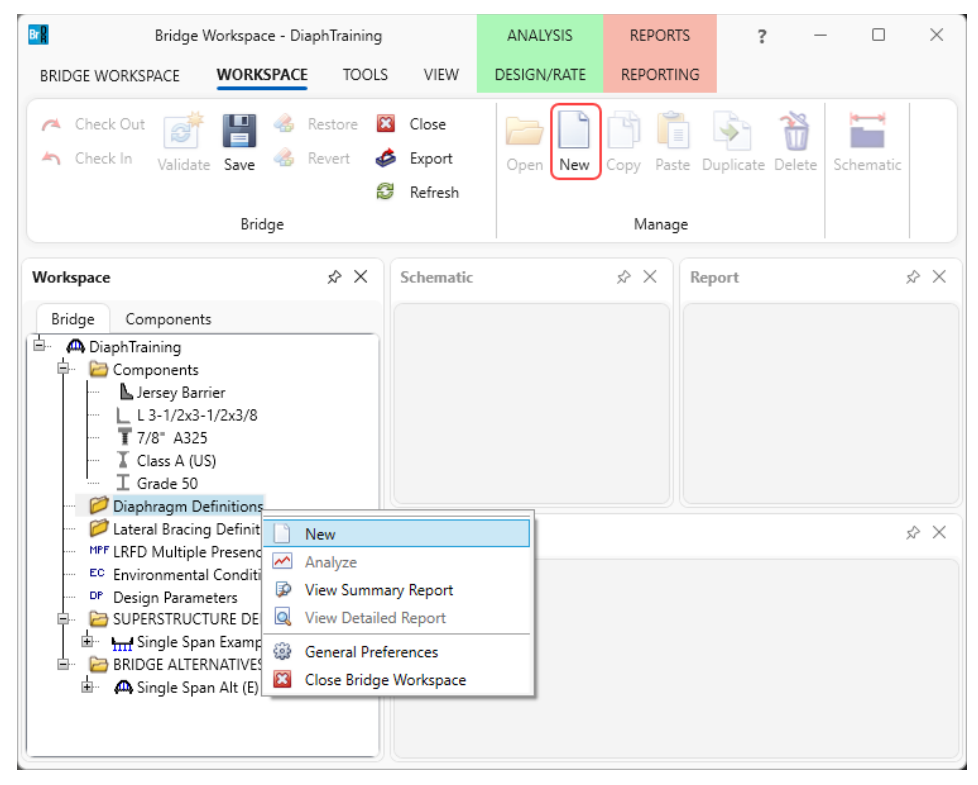

| ie: Type 2      | 2<br>Connections<br>types:<br>Men<br>A<br>C<br>A<br>C<br>A<br>C<br>A<br>C<br>A<br>C<br>A<br>C<br>A<br>C<br>A<br>C<br>A<br>C<br>C<br>A<br>C<br>C<br>A<br>C<br>C<br>C<br>C<br>C<br>C<br>C<br>C<br>C<br>C<br>C<br>C<br>C                                                                                                    |                               | Diaphrag                                                          | gm type                       | e: Type 2                                                                      | ~           | Nu       | umber of element | s in fixed mem | ber: 1 v |
|-----------------|----------------------------------------------------------------------------------------------------|-------------------------------|-------------------------------------------------------------------|-------------------------------|--------------------------------------------------------------------------------|-------------|----------|------------------|----------------|----------|
| embers Connecti | Definitions                                                                                                    |                               |                                                                   |                               |                                                                                |             |          |                  |                |          |
| iaphragm types: | m Definitions<br>De 2<br>Connections<br>m types:<br>M<br>Type: 1<br>Consections<br>Consections<br>M<br>Consections<br>Consections | Member                        | Shape                                                             |                               | Section<br>orientation                                                         | Section     | location | Material         |                |          |
|                 |                                                                                                    | AB                            | L 3-1/2x3-1/2x3/                                                  | /8 ~                          | Vertical $$                                                                    | Bottom F    | light 🗸  | Grade 50 🗸       |                | -        |
|                 |                                                                                                    | CD                            | L 3-1/2x3-1/2x3/                                                  | /8 ~                          | Vertical $$                                                                    | Bottom F    | light 🗸  | Grade 50 🗸       |                |          |
| C Ly<br>Type: 1 |                                                                                                    | AE                            | L 3-1/2x3-1/2x3/                                                  | /8 ~                          | Vertical 🗸                                                                     | Bottom F    | ight ∨   | Grade 50 🗸       |                |          |
| 1300.1          |                                                                                                    | EB                            | L 3-1/2x3-1/2x3/                                                  | /8 ~                          | Vertical ∨                                                                     | Bottom F    | ight 🗸   | Grade 50 🗸       |                |          |
| ٨               |                                                                                                    |                               |                                                                   |                               |                                                                                |             |          |                  |                |          |
|                 | 2 Connections<br>n types:<br>Type: 1<br>$\downarrow$<br>$\downarrow$<br>$\downarrow$<br>$\downarrow$<br>$\downarrow$<br>$\downarrow$<br>$\downarrow$<br>$\downarrow$                                                                                                    | Connectio                     | Support                                                           | Y                             | Measured                                                                       |             |          |                  |                |          |
| C<br>Type: 3    | 2 Connections                                                                                                    | Connectio                     | n Support<br>type                                                 | Y<br>(in)                     | Measured<br>from                                                               |             |          |                  |                |          |
| C Type: 3       | Type: 1                                                                                                    | Connectio<br>A<br>B           | n Support<br>type<br>Pinned V                                     | Y<br>(in)<br>6                | Measured<br>from<br>Top of Web                                                 | ~           |          |                  |                |          |
| Type: 3         | Type: 1                                                                                                    | Connection<br>A<br>B<br>C     | n Support<br>type<br>Pinned ~<br>Pinned ~                         | Y<br>(in)<br>6<br>6           | Measured<br>from<br>Top of Web<br>Top of Web<br>Bottom of Web                  | ~<br>~<br>~ |          |                  |                |          |
| Type: 3         | B<br>D<br>B<br>                                                                                                    | Connectio<br>A<br>B<br>C<br>D | n Support<br>type<br>Pinned ×<br>Pinned ×<br>Pinned ×<br>Pinned × | Y<br>(in)<br>6<br>6<br>6<br>6 | Measured<br>from<br>Top of Web<br>Top of Web<br>Bottom of Web<br>Bottom of Web | ~<br>~<br>~ |          |                  |                |          |

Create the following diaphragm definition.

Click the **Apply** button to save.

The following sketch from the **AASHTOWare BrDR Help** illustrates the **Section Location** selection. This can be accessed by hitting the **F1** key on this window.

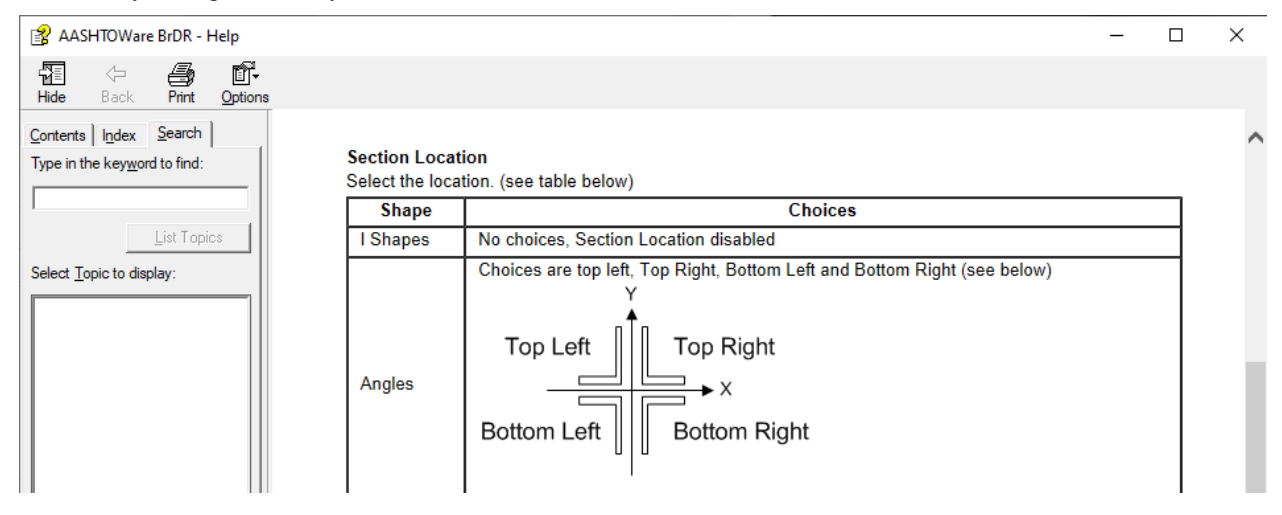

Navigate to the **Connections** tab. Enter the following data to describe the bolts in the diaphragm.

| Members       Connection       Member       Work point offset (in)       Number longitudinal bolt lines       Bolt sper line       Bolt line spacing (trans) (in)       Bolt line spacing (trans) (in)       Bolt line spacing (trans) (in)       Long, edge distance (in)         AB       AB       Bolt ~       Interview       Interview                                                                                                    | ne: | Type 2      |            |                     |                     | Dia                          | phragm type:                         | Туре 2            |                                        | Nur                                      | mber of ele                        | ments in fix                      | ed member: 1 🗸 |
|----------------------------------------------------------------------------------------------------|-----|-------------|------------|---------------------|---------------------|------------------------------|--------------------------------------|-------------------|----------------------------------------|------------------------------------------|------------------------------------|-----------------------------------|----------------|
| Neth definition:       7/8" A325       ×         Member       Connection       Member connection hype       Work point offset (in)       Number longitudinal bolt lines       Bolt sper line       Bolt line spacing (long) (long)       Trans. ledge distance (in)       Long- distance (in)         AB       A       Bolt *       0       1       2       3       2       1.75         AB       B       Bolt *       0       1       2       3       2       1.75         CD       C       Bolt *       0       1       2       3       2       1.75         CD       C       Bolt *       0       1       2       3       2       1.75         AE       A       Bolt *       0       1       2       3       2       1.75         AE       Bolt *       0       1       2       3       2       1.75         AE       Bolt *       0       1       2       3       2       1.75         AE       Bolt *       0       1       2       3       2       1.75         EB       B       Bolt *       0       1       2       3       2       1.75         E                                                                                                    | lem | bers Co     | onnections |                     |                     |                              |                                      |                   |                                        |                                          |                                    |                                   |                |
| Member       Connection       Member connection type       Work point offset (in)       Number longitudinal bolt lines       Bolt ser line       Bolt line spacing (in)       Bolt line spacing (in)       Bolt line spacing (in)       Indicate and transform (in)         AB       AB       Bolt        Solt        1       2       3       2       1.75         AB       B       Bolt        Solt        1       1       2       3       2       1.75         CD       C       Bolt        1       1       2       3       2       1.75         CD       C       Bolt        1       1       2       3       2       1.75         CD       D       Bolt        1       1       2       3       2       1.75         AE       A       Bolt        1       1       2       3       2       1.75         AE       Bolt        Bolt        1       1       2       3       2       1.75         AE       Bolt        Bolt        1       1       2       3       2       1.75         EB       B       Bolt        1       1       2       3       2       1.75                                                                                                    | olt | definition: | 7/8" A325  |                     | $\sim$              |                              |                                      |                   |                                        |                                          |                                    |                                   |                |
| AB       A       Bolt       Image: Constraint of the constraint of the constrain |     | Member      | Connection | Mem<br>conne<br>typ | iber<br>ction<br>be | Work point<br>offset<br>(in) | Number<br>longitudinal<br>bolt lines | Bolts per<br>line | Bolt line<br>spacing<br>(long)<br>(in) | Bolt line<br>spacing<br>(trans.)<br>(in) | Trans.<br>edge<br>distance<br>(in) | Long.<br>edge<br>distance<br>(in) |                |
| AB       B       Bolt $\checkmark$ 1       2       3       2       1.75         CD       C       Bolt $\checkmark$ 1       2       3       2       1.75         CD       D       Bolt $\checkmark$ 1       1       2       3       2       1.75         AE       A       Bolt $\checkmark$ 1       1       2       3       2       1.75         AE       A       Bolt $\checkmark$ 1       1       2       3       2       1.75         AE       E       Bolt $\checkmark$ 1       1       2       3       2       1.75         AE       E       Bolt $\checkmark$ 1       1       2       3       2       1.75         EB       B       Bolt $\checkmark$ 1       2       3       2       1.75         EB       B       Bolt $\checkmark$ 1       2       3       2       1.75                                                                                                    |     | AB          | А          | Bolt                | $\sim$              |                              | 1                                    | 2                 | 3                                      |                                          | 2                                  | 1.75                              |                |
| CD         C         Bolt         I         1         2         3         2         1.75           CD         D         Bolt         V         1         2         3         2         1.75           AE         A         Bolt         V         1         2         3         2         1.75           AE         A         Bolt         V         1         2         3         2         1.75           AE         E         Bolt         V         1         2         3         2         1.75           AE         E         Bolt         V         1         2         3         2         1.75           EB         B         Bolt         V         1         2         3         2         1.75           EB         B         Bolt         V         1         2         3         2         1.75                                                                                                    |     | AB          | В          | Bolt                | $\sim$              |                              | 1                                    | 2                 | 3                                      |                                          | 2                                  | 1.75                              |                |
| CD         D         Bolt          1         2         3         2         1.75           AE         A         Bolt          1         2         3         2         1.75           AE         E         Bolt          1         2         3         2         1.75           AE         E         Bolt          1         2         3         2         1.75           AE         E         Bolt          1         2         3         2         1.75           EB         B         Bolt          1         2         3         2         1.75           EB         B         Bolt          1         2         3         2         1.75                                                                                                    |     | CD          | С          | Bolt                | $\sim$              |                              | 1                                    | 2                 | 3                                      |                                          | 2                                  | 1.75                              |                |
| AE         A         Bolt         Comparison         1         2         3         2         1.75           AE         E         Bolt         Comparison         1         2         3         2         1.75           EB         E         Bolt         Comparison         1         2         3         2         1.75           EB         E         Bolt         Comparison         1         2         3         2         1.75           EB         B         Bolt         Comparison         1         2         3         2         1.75           EB         B         Bolt         Comparison         1         2         3         2         1.75                                                                                                    |     | CD          | D          | Bolt                | $\sim$              |                              | 1                                    | 2                 | 3                                      |                                          | 2                                  | 1.75                              |                |
| AE         E         Bolt          1         2         3         2         1.75           EB         E         Bolt           1         2         3         2         1.75           EB         B         Bolt          1         1         2         3         2         1.75           EB         B         Bolt          1         1         2         3         2         1.75                                                                                                    |     | AE          | А          | Bolt                | $\sim$              |                              | 1                                    | 2                 | 3                                      |                                          | 2                                  | 1.75                              |                |
| EB         E         Bolt         1         2         3         2         1.75           EB         B         Bolt         V         1         2         3         2         1.75                                                                                                    |     | AE          | E          | Bolt                | $\sim$              |                              | 1                                    | 2                 | 3                                      |                                          | 2                                  | 1.75                              |                |
| EB B Bolt V 1 2 3 2 1.75                                                                                                    |     | EB          | E          | Bolt                | $\sim$              |                              | 1                                    | 2                 | 3                                      |                                          | 2                                  | 1.75                              |                |
|                                                                                                    |     | EB          | В          | Bolt                | $\sim$              |                              | 1                                    | 2                 | 3                                      |                                          | 2                                  | 1.75                              |                |
|                                                                                                    |     |             |            |                     |                     |                              |                                      |                   |                                        |                                          |                                    |                                   |                |

Click **OK** to apply the data and close the window.

The following sketch from the **AASHTOWare BrDR Help** provides a description of the **Work Point Offset**. This can be accessed by hitting the **F1** key on this window.

Description of the Work Point Offset:

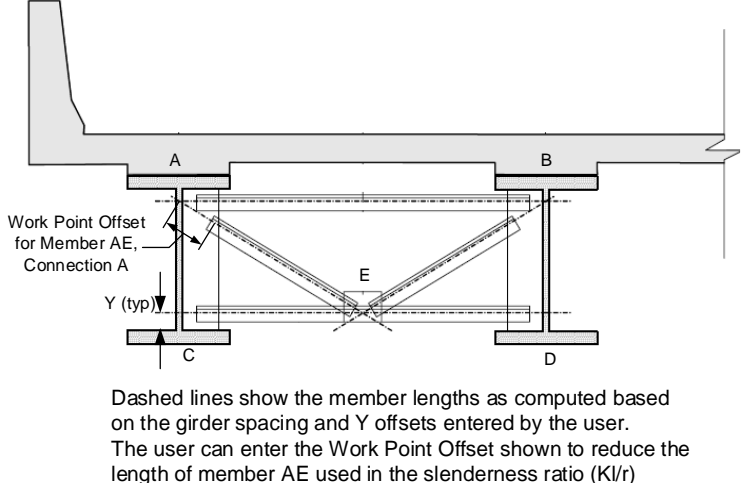

calculations.

The following sketch from the **AASHTOWare BrDR Help** describes the bolt entry fields. For this example, 1 longitudinal bolt line that contains 2 bolts per line is described.

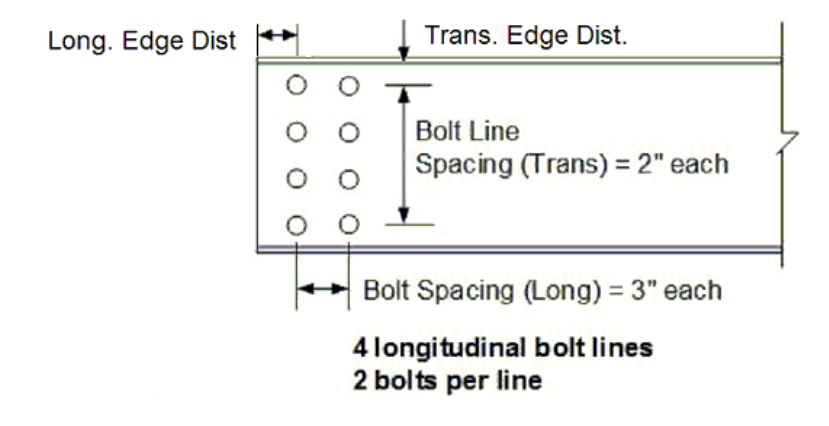

After reviewing the **AASHTOWare BrDR Help**, click **OK** on the **Diaphragm Definitions** window to create the diaphragm and close the window.

#### Girder System Superstructure Definition

Double click on the superstructure definition **Single Span Example** in the **Bridge Workspace** tree (or click **Open** from the **Manage** group of the **WORKSPACE** ribbon, or right click and select **Open**) and navigate to the **Analysis** tab.

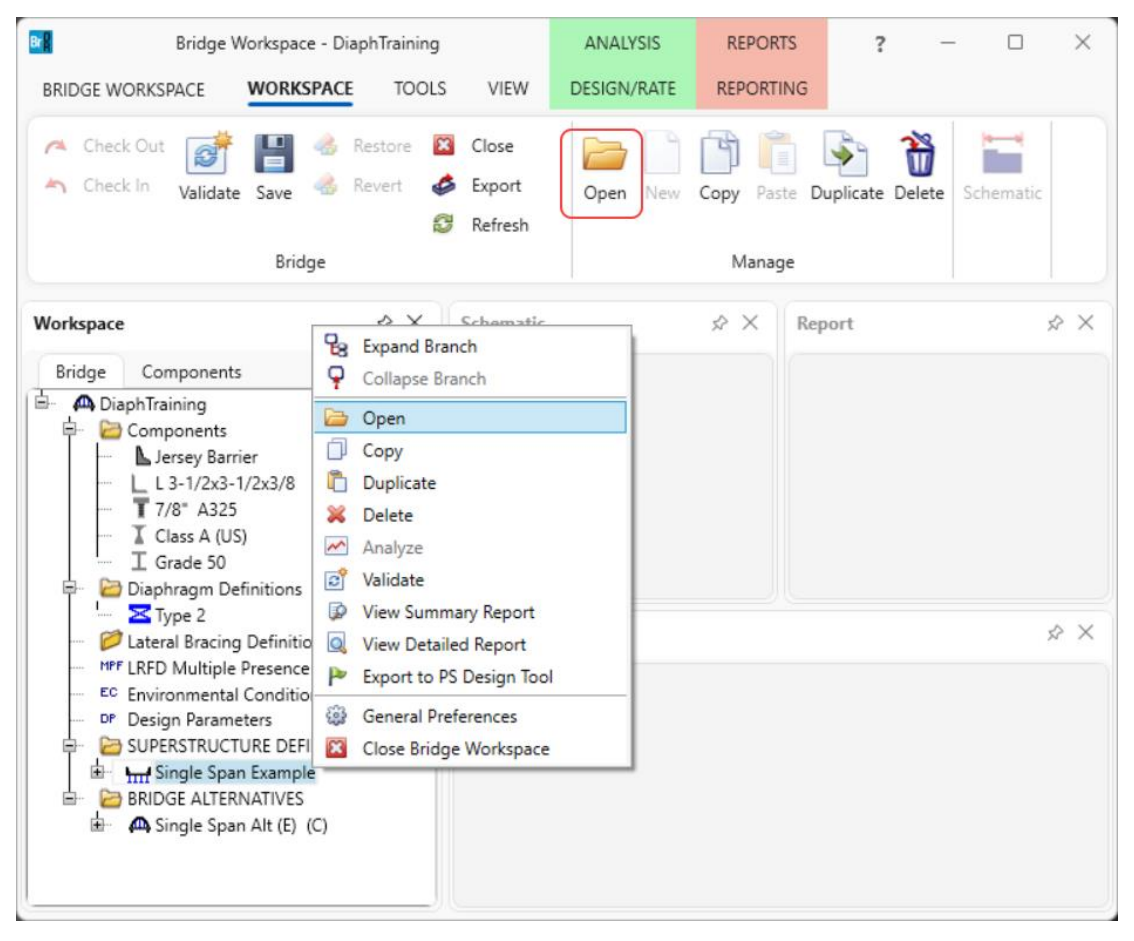

The following options on the **Analysis** tab of the **Girder System Superstructure Definition** window control the bracing specification checking. Options under **3D bracing member end connection analysis** allows the user to specify what forces should be used when connection specification checking is implemented in the future. The **Bracing member LRFR factor** data selected here will be used for all bracing members unless the bracing member has different factor data entered on the **Bracing Deterioration** window.

| efinition Analysis Specs Engine                    |                                                           |  |
|----------------------------------------------------|-----------------------------------------------------------|--|
| Structural clab thickness                          | Number of shall elements                                  |  |
| Concider structural slab thickness for rating      |                                                           |  |
| Consider structural slab thickness for facing      |                                                           |  |
| Consider structural slab unconess for design       | Slower Faster                                             |  |
| Wearing surface                                    | More accurate Less accurate                               |  |
| Consider wearing surface for rating                |                                                           |  |
| Consider wearing surface for design                | 10 9 8 7 6 5 4 3 2 1                                      |  |
| Consider striped lanes for rating                  | Target aspect ratio for shell elements                    |  |
| Default analysis type: Line Girder $\checkmark$    | Slower Faster<br>More accurate Less accurate              |  |
| Longitudinal loading                               |                                                           |  |
| Vehicle increment: 1 ft                            | 1 1.5 2 2.5 3 3.5 4                                       |  |
|                                                    | 3D FE node generation tolerance                           |  |
| Transverse loading                                 | O Percentage                                              |  |
| Vehicle increment in lane: 2 ft                    | Length                                                    |  |
| Lane increment: 4 ft                               | Span Length Tolerance                                     |  |
| 3D analysis control options                        | · (ft) (%)                                                |  |
| IFR: Model non-composite regions as non-composite  | > 1 /5 0.1                                                |  |
| I RFD: Model non-composite regions as non-composit | a                                                         |  |
| IRER: Model non-composite regions as non-composite |                                                           |  |
|                                                    |                                                           |  |
|                                                    |                                                           |  |
|                                                    | 3D bracing member end connection analysis                 |  |
|                                                    | Calculated factored member force effects                  |  |
|                                                    | Maximum of average (stress + strength) and 75% resistance |  |
|                                                    | Design marsh as LDED factors                              |  |
|                                                    | bracing member LICPK factors                              |  |
|                                                    | Condition factor: Good or Satisfactory                    |  |
|                                                    | Field measured section properties                         |  |
|                                                    |                                                           |  |
|                                                    |                                                           |  |

Select the options shown above and click **OK** to apply the selections and close the window.

### Load Case Description

The finite element analysis can consider wind load applied to the FE model. Open the **Load Case Description** window by double clicking on the **Load Case Description** node in the **Bridge Workspace** tree. Add the following load case for the wind load.

| Load case name | Description                              | Stage                            |           | Туре | Time*<br>(days) |  |
|----------------|------------------------------------------|----------------------------------|-----------|------|-----------------|--|
| DC1            | DC acting on non-composite section       | Non-composite (Stage 1)          | V D,DC    | ~    |                 |  |
| DC2            | DC acting on long-term composite section | Composite (long term) (Stage 2)  | V D,DC    | ~    |                 |  |
| DW             | DW acting on long-term composite secti   | Composite (long term) (Stage 2)  | V D,DW    | ~    |                 |  |
| SIP Forms      | Weight due to stay-in-place forms        | Non-composite (Stage 1)          | ✓ D,DC    | ~    |                 |  |
|                |                                          |                                  |           |      |                 |  |
| Wind           |                                          | Composite (short term) (Stage 3) | ✓ W, WS   | ~    |                 |  |
| Wind           |                                          | Composite (short term) (Stage 3) | ~   W, WS | ~    |                 |  |

Click **OK** to apply the data and close the window.

### Framing Plan Details

Double click on the **Framing Plan Detail** node in the **Bridge Workspace tree** and navigate to the Diaphragms tab. Assign the diaphragm definitions to the interior diaphragm locations for all 3 girder bays as shown below.

| iyou | t Di   | aphragms L  | ateral bracing r     | anges                |                     |                |                |                   |               |              |        |
|------|--------|-------------|----------------------|----------------------|---------------------|----------------|----------------|-------------------|---------------|--------------|--------|
| rder | bay: 1 |             | ~                    | Copy bay to          | Diapł<br>wiz        | nragm<br>ard   |                |                   |               |              |        |
|      | Suppor | t dist      | tart<br>tance<br>ft) | Diaphragm<br>spacing | Number<br>of spaces | Length<br>(ft) | E<br>dist<br>( | nd<br>ance<br>ft) | Load<br>(kip) | Diaphragm    |        |
|      |        | Left girder | Right girder         | (#)                  |                     |                | Left girder    | Right girder      |               |              |        |
|      | 1 ~    | 0           | 0                    | 0                    | 1                   | 0              | 0              | 0                 |               | Not Assigned | $\sim$ |
| >    | 1 ~    | · 0         | 0                    | 25                   | 2                   | 50             | 50             | 50                |               | Type 2       | $\sim$ |
|      | 1 ~    | 75          | 75                   | 0                    | 1                   | 0              | 75             | 75                |               | Not Assigned | $\sim$ |
|      |        |             |                      |                      |                     |                |                |                   |               |              |        |

Select **Girder bay 2** from the drop down options and apply the same diaphragm definition. Do this for **Girder bay 3** as well. Once done, click **OK** to apply the data and close the window.

| irder | bay: 1                | hragms La   | eteral bracing r | Copy bay to          | Diapł               | nragm<br>ard   |                |                   |               |              |        |  |
|-------|-----------------------|-------------|------------------|----------------------|---------------------|----------------|----------------|-------------------|---------------|--------------|--------|--|
|       | 1<br>Supp 2<br>numt 3 |             |                  | Diaphragm<br>spacing | Number<br>of spaces | Length<br>(ft) | E<br>dist<br>( | nd<br>ance<br>ft) | Load<br>(kip) | Diaphragm    |        |  |
|       |                       | Lett girder | кıght girder     | (π)                  |                     |                | Left girder    | Right girder      |               |              |        |  |
| 1     | 1 ~                   | 0           | 0                | 0                    | 1                   | 0              | 0              | 0                 |               | Not Assigned | ~      |  |
| > 1   | 1 ~                   | 0           | 0                | 25                   | 2                   | 50             | 50             | 50                |               | Type 2       | $\sim$ |  |
| 1     | 1 ×                   | 75          | 75               | 0                    | 1                   | 0              | 75             | 75                |               | Not Assigned | $\sim$ |  |
|       |                       |             |                  |                      |                     |                |                |                   |               |              |        |  |

#### Schematic – Framing Plan Details

With **Framing Plan Detail** selected in the **Bridge Workspace** tree, click on the **Schematic** button on the **WORKSPACE** ribbon (or right click and select **Schematic**) to view the framing plan as shown below.

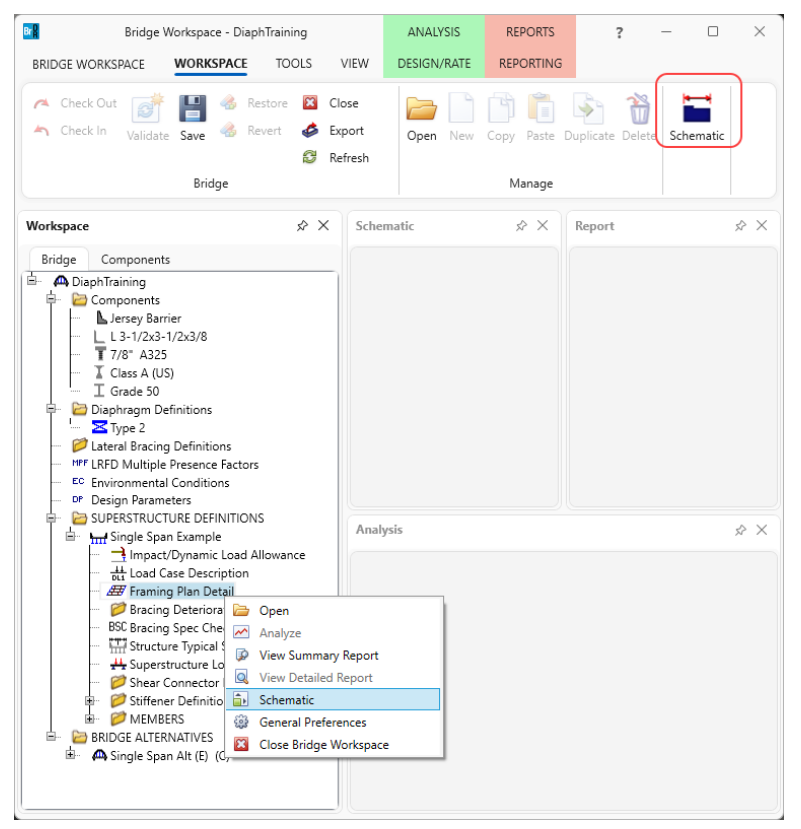

The Framing Plan Schematic displays the location labels for the bracing members as shown below.

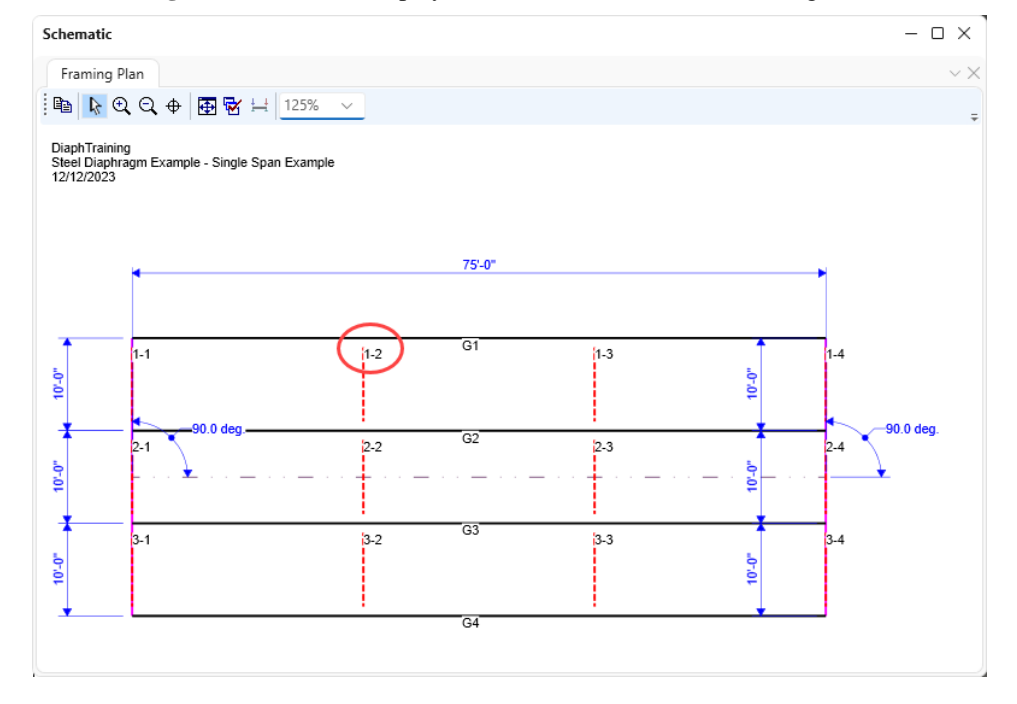

# Bracing Deterioration

The **Bracing Deterioration** window allows the user to describe deterioration on the bracing members. Double-click on the **Bracing Deterioration** node in the **BWS** tree and create a new deterioration description for the diaphragm assigned to **Location 1-2** in **Bay 1** as shown below.

| Bridge Workspace - DiaphTraining                               |                            | ANALYSIS                                     | REPORTS                                  | ?         |             |             | $\times$ |
|----------------------------------------------------------------|----------------------------|----------------------------------------------|------------------------------------------|-----------|-------------|-------------|----------|
| BRIDGE WORKSPACE TOOLS                                         | VIEW                       | DESIGN/RATE                                  | REPORTING                                |           |             |             |          |
| Check Out 💣 🔡 🎄 Restore 🛛<br>Check In Validate Save 🚳 Revert 🤣 | Close<br>Export<br>Refresh | Open New                                     | Copy Paste                               | Duplicate | )<br>Delete | Schematic   | -        |
| bhage                                                          |                            |                                              | wanage                                   |           |             |             |          |
| Workspace                                                      | Schemat                    | v Bracing Deteriora<br>ing type<br>Diaphragm | S> × R ation Lateral brack Location: 1-2 | ing<br>OK |             | ×<br>Cancel |          |

Enter the following values for section loss on **Member AB**. This section loss will be used in rating, not in design review. The superstructure definition **LRFR Condition factor** can also be overriden for this particular member on this tab.

| acie |                 |                                 |                                           |                 |                           |                |                         |        |   |
|------|-----------------|---------------------------------|-------------------------------------------|-----------------|---------------------------|----------------|-------------------------|--------|---|
|      | Diaphragm 🔵 Lat | eral Bay: 1                     | Location: 1                               | -2 Diaphrag     | m type: Type 2            |                |                         |        |   |
| mb   | er AB Member    | CD Member AE                    | Member EB                                 |                 |                           |                |                         |        |   |
| ape  | L 3-1/2x3-1,    | LRFR<br>Condition factor: G     | ood or Satisfactory<br>section properties | ~               |                           |                |                         |        |   |
|      | Leg             | %<br>Width/depth<br>Ioss<br>(%) | % Thickness<br>loss<br>(%)                | Location        | Start<br>distance<br>(ft) | Length<br>(ft) | End<br>distance<br>(ft) |        |   |
| >    | Horizontal 🗸 🗸  | 20                              | 20                                        | Distance $\vee$ | 3                         | 2              | 5                       |        | 1 |
|      |                 |                                 |                                           |                 |                           | New            | Duplicate               | Delete |   |
|      |                 |                                 |                                           |                 |                           |                |                         |        |   |

Click **OK** to apply the data and close the window.

### Bracing Spec Check Selection

The **Bracing Specification Check Selection** window allows the user to select which diaphragms and lateral bracing should be specification-checked. Double click on **Bracing Spec Check Selection** node in the **BWS** tree and make the following selections.

| A | Bracing | g Specifi | cation Che  | ck Selecti | on       |           |           |    | _     |     | ×   |  |
|---|---------|-----------|-------------|------------|----------|-----------|-----------|----|-------|-----|-----|--|
|   | Diaphr  | agms      | Lateral b   | racing     |          |           |           |    |       |     |     |  |
|   | Select  | diaphrag  | gms for spe | cification | checking | g in a 3D | analysis: |    |       |     |     |  |
|   | Sele    | ect all   | Clea        | r all      |          |           |           |    |       |     |     |  |
|   |         | Bay 1     | Bay 2       | Bay 3      |          |           |           |    |       |     |     |  |
|   |         | 1-1       | 2-1         | 3-1        |          |           |           |    |       |     | 1   |  |
|   | > [     | 1-2       | 2-2         | 3-2        |          |           |           |    |       |     |     |  |
|   |         | 1-3       | 2-3         | 3-3        |          |           |           |    |       |     |     |  |
|   |         | 1-4       | 2-4         | 3-4        |          |           |           |    |       |     |     |  |
|   |         |           |             |            |          |           |           |    |       |     |     |  |
|   |         |           |             |            |          |           |           |    |       |     |     |  |
|   |         |           |             |            |          |           |           |    |       |     |     |  |
|   |         |           |             |            |          |           |           |    |       |     |     |  |
|   |         |           |             |            |          |           |           |    |       |     | -   |  |
|   |         |           |             |            |          |           |           |    |       |     |     |  |
|   |         |           |             |            |          |           |           | OK | Apply | Can | cel |  |
|   |         |           |             |            |          |           |           |    |       |     |     |  |

Click **OK** to apply the data and close the window.

### Superstructure Loads

Double click on the **Superstructure Loads** in the **BWS** tree and navigate to the **Wind** tab to enter the following information. Note that wind is only considered in an LRFD design review, not in a rating. The wind load path data only applies to line girder analysis where the wind load is approximated on the exterior girder.

| Superstructure Loads                           |                       |        |                            | _     |       | $\times$ |
|------------------------------------------------|-----------------------|--------|----------------------------|-------|-------|----------|
| Uniform temperature                            | Gradient temperature  | Wind   | DL distribution            |       |       |          |
| Load case name: Wir                            | nd                    | $\sim$ |                            |       |       |          |
| Wind load basis                                |                       |        |                            |       |       |          |
| O Gust speed                                   |                       |        |                            |       |       |          |
| Fastest-mile s                                 | peed                  |        |                            |       |       |          |
| Gust speed wind lo                             | ad                    |        | Fastest-mile speed wind lo | ad    |       |          |
| Limit state                                    | Wind<br>Ioad<br>(psf) |        | Wind load:                 | psf   |       |          |
| > Strength III                                 | 60                    | -      |                            |       |       |          |
| Strength V                                     | 70                    |        |                            |       |       |          |
| Service I                                      | 55                    |        |                            |       |       |          |
| Service IV                                     | 52                    |        |                            |       |       |          |
| Truss action<br>Frame action<br>Flange subject | ted to lateral force  |        |                            |       |       |          |
|                                                |                       |        |                            |       |       |          |
|                                                |                       |        | ОК                         | Apply | Cance | 2        |

#### Supports – Member G1

Expand the **G1** member and double click on the **Supports** node for **G1**. Navigate to the **3D** General tab of this window. Since wind is a horizontal load that is now being considered, at least 2 bearings should be constrained in the Z direction for at least 1 girder. Review the selections in this tab. No change is required at this time.

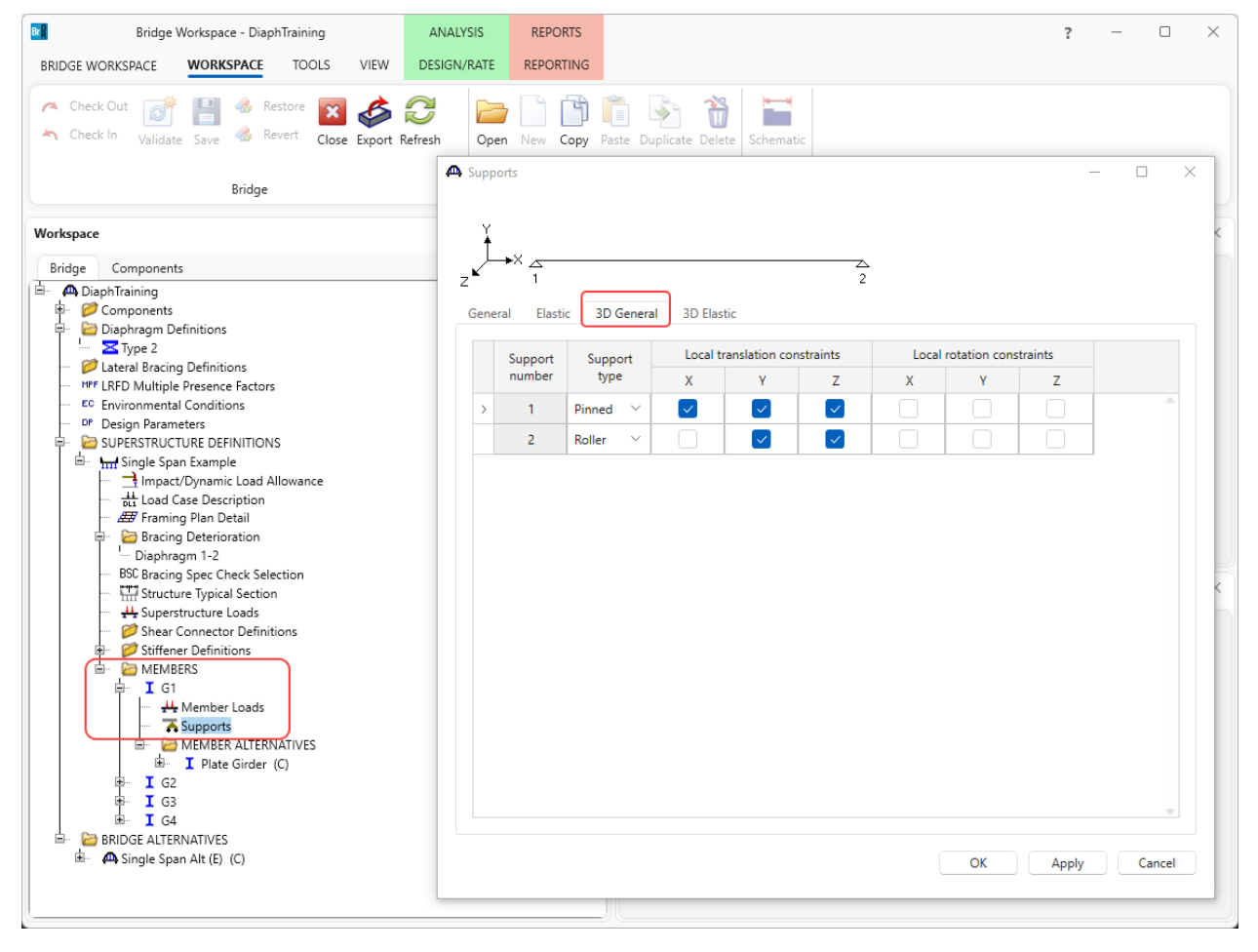

# LRFD Design Review

#### Analysis Settings

To run a **3D LRFD design review for** the superstructure definition, from the **Analysis** group of the **DESIGN/RATE** ribbon, click on **Analysis Settings** button to open the **Analysis Settings** window as shown below.

| Bridge Wo                                    | orkspace - DiaphTrainir                      | 9                          | ANALYSIS                | REPORTS   | ? | _ | × |
|----------------------------------------------|----------------------------------------------|----------------------------|-------------------------|-----------|---|---|---|
| BRIDGE WORKSPACE                             | WORKSPACE TOO                                | LS VIEW                    | DESIGN/RATE             | REPORTING |   |   |   |
| a 🛤                                          |                                              | ∽ ⅔                        | 2 🖪                     |           |   |   |   |
| Analysis Analyze Analysis<br>Settings Events | Tabular Specification<br>Results Check Detai | Engine Resu<br>Outputs Gra | ults Save<br>ph Results |           |   |   |   |
| Analysis                                     | F                                            | Results                    |                         |           |   |   |   |

### Select the following setttings for a 3D LRFD design review.

| O Design review Rating                                                                                                   | Design method:                               | LRFD                                                              | ~        |  |
|----------------------------------------------------------------------------------------------------|----------------------------------------------|-------------------------------------------------------------------|----------|--|
| e / Impact loading type: As Requested                                                                                    | Analysis option:<br>Apply preference setting | DL, LL and Spec-Checki                                            | ing ×    |  |
| ehicles         Output         Engine         Description           Iraffic direction:         Both directions         V | Refresh                                      | Temporary vehicles                                                | Advanced |  |
| Vehicle selection                                                                                                    | Add to                                       | ry<br>iicles<br>Ioads<br>93 (US)<br>Ioads<br>D Fatigue Truck (US) |          |  |

| Analysis Settings                              |                           |                          | - |   | > |
|------------------------------------------------|---------------------------|--------------------------|---|---|---|
| O Design review Rating                         | Design method:            | LRFD                     | ~ |   |   |
| Analysis type: 3D FEM V                        | Analysis option:          | DL, LL and Spec-Checking | ~ |   |   |
| ane / Impact loading type: As Requested $\sim$ | Apply preference setting: | None                     | ~ |   |   |
| Vehicles Output Engine Description             |                           |                          |   |   |   |
| C Tabular results                              | AASHTO engine rep         | ports                    |   |   |   |
| Dead load action report                        | 🚞 Miscellaneous r         | eports:                  |   |   |   |
| Live load action report                        | Girder prop               | perties                  |   |   |   |
|                                                | Summary in                | nfluence line loading    |   |   |   |
|                                                | Detailed in               | fluence line loading     |   |   |   |
|                                                | Capacity su               | Immary                   |   |   |   |
| LRFD specification check report                | Capacity de               | atailed computations     |   |   |   |
| PS concrete stress report                      |                           |                          |   |   |   |
| RC service stress report                       |                           | or DL analysis           |   |   |   |
| Steel limit state summary report               | FE model to               | or LL analysis           |   |   |   |
|                                                | LL influence              | e lines FE model         |   |   |   |
|                                                | LL influence              | e lines FE actions       |   |   |   |
|                                                | LL distrib. f             | actor computations       |   |   |   |
|                                                | LL distrib. f             | actor summary            |   |   |   |
|                                                | Regression                | data                     |   |   |   |
|                                                | Camber                    |                          |   |   |   |
|                                                | Estique stra              | acc ranges               |   |   |   |
|                                                |                           |                          |   |   |   |
|                                                |                           | itout:                   |   |   |   |
|                                                |                           | conc article detailed    |   |   |   |
|                                                |                           |                          |   |   |   |
| Select all Clear all                           | Select all Cle            | ear all                  |   |   |   |
|                                                |                           |                          |   |   |   |
|                                                |                           |                          |   | _ |   |

Navigate to the **Output** tab of this window and make the following selections for this design review.

Click **OK** to apply these settings for the design review and close the window.

#### Design Review

With the **Single Span Example** superstructure node selected, click the **Analyze** button from the **Analysis** group of the **DESIGN/RATE** ribbon.

| Bridge Wo                                                                                                    | vrkspace - Diapl                                                       | hTraining                            |                              | ANALYSIS                         | REPORTS   |        | ? | _ | ×    |
|----------------------------------------------------------------------------------------------------|------------------------------------------------------------------------|--------------------------------------|------------------------------|----------------------------------|-----------|--------|---|---|------|
| BRIDGE WORKSPACE                                                                                                    | WORKSPACE                                                              | TOOLS                                | VIEW                         | DESIGN/RATE                      | REPORTING |        |   |   |      |
| Analysis<br>Settings<br>Analysis<br>Analysis<br>Analysis                                                                                                    | Tabular Speci<br>Results Chec                                          | ification Er<br>k Detail Ou<br>Resul | Gine Resu<br>tputs Gra<br>ts | k III<br>ults Save<br>ph Results |           |        |   |   |      |
| Workspace<br>Bridge Components                                                                                                    |                                                                        | × &                                  | Schem                        | atic                             | × &       | Report |   |   | \$ × |
| Components     Diaphragm Defi     Oiaphragm Defi     Oiaphragm Lateral Bracing [     Oiaphragm CRFD Multiple P                                                                                                    | nitions<br>Definitions<br>resence Factors                              | 5                                    |                              |                                  |           |        |   |   |      |
| Construction of the second second secon | .onditions<br>ers<br>RE DEFINITION<br>Example<br>ATIVES<br>Alt (E) (C) | S                                    | Analys                       | is                               |           |        |   |   | × \$ |

In this example, only the selected diaphragms will be analyzed and specification checked. None of the girder members have member alternatives marked as Existing (E), so they are not included in the analysis.

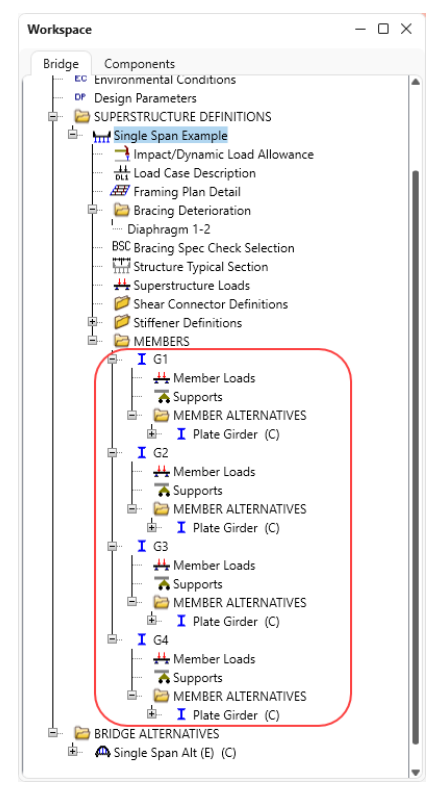

### Tabular Results

After the analysis completes, open the **Tabular Results** window by clicking on the **Tabular Results** button from the **Results** group of the **DESIGN/RATE** ribbon while the superstructure definition is selected to see the bracing member results.

| Br 🖁           |                                | Bridge V              | Vorkspace -        | DiaphTra              | ining                              |                          | ANALYS           | IS                       | REPORTS              | ? -                  | · 🗆    | ×     |        |        |
|----------------|--------------------------------|-----------------------|--------------------|-----------------------|------------------------------------|--------------------------|------------------|--------------------------|----------------------|----------------------|--------|-------|--------|--------|
| BF             | IDGE WOR                       | KSPACE                | WORKSPA            | CE T                  | DOLS                               | VIEW                     | DESIGN/R         | ATE R                    | EPORTING             |                      |        |       |        |        |
| G<br>An<br>Set | alysis Analy<br>tings<br>Analy | yze Analysi<br>Events | Tabular<br>Results | Specifica<br>Check De | tion Engi<br>etail Outp<br>Results | ne Result:<br>outs Graph | Save<br>Results  |                          |                      |                      |        |       |        |        |
| D)             | Analysis F<br>Print<br>Print   | Results - Si          | mple Span          | Structu               | re Bracin                          | 9                        |                  |                          |                      |                      |        |       | _      | ×      |
| ep             | ort type:                      |                       |                    | Stage                 |                                    |                          |                  | De                       | ad Load Case         | e                    |        | Girde | er Bay |        |
| Dei            | ad Load A                      | ctions                | $\sim$             | Non                   | composi                            | te (Stage                | 1)               | <ul> <li>✓ Se</li> </ul> | lf Load(Stag         | e 1:D,DC).           | $\sim$ | All B | Bays   | $\sim$ |
|                | Bracing                        | Element               | Bracing<br>Member  | Node                  | Axial<br>(kip)                     | Y Shear<br>(kip)         | Z Shear<br>(kip) | Torsion<br>(kip-ft)      | Y Moment<br>(kip-ft) | Z Moment<br>(kip-ft) |        |       |        |        |
| >              | 1-2                            | 321                   | AB                 | 22                    | -0.012                             | 0.000                    | 0.000            | 0.000                    | 0.000                | 0.000                |        |       |        |        |
|                |                                |                       |                    | 85                    | 0.012                              | 0.000                    | 0.000            | 0.000                    | 0.000                | 0.000                |        |       |        |        |
|                |                                | 322                   | CD1                | 24                    | 0.000                              | 0.000                    | 0.000            | 0.000                    | 0.000                | 0.000                |        |       |        |        |
|                |                                |                       |                    | 253                   | 0.000                              | 0.000                    | 0.000            | 0.000                    | 0.000                | 0.000                |        |       |        |        |
|                |                                | 323                   | CD2                | 253                   | 0.024                              | 0.000                    | 0.000            | 0.000                    | 0.000                | 0.000                |        |       |        |        |
|                |                                |                       |                    | 87                    | -0.024                             | 0.000                    | 0.000            | 0.000                    | 0.000                | 0.000                |        |       |        |        |
|                |                                | 324                   | AE                 | 22                    | 0.016                              | 0.000                    | 0.000            | 0.000                    | 0.000                | 0.000                |        |       |        |        |
|                |                                |                       |                    | 253                   | -0.016                             | 0.000                    | 0.000            | 0.000                    | 0.000                | 0.000                | -      |       |        |        |
|                |                                | 325                   | EB                 | 253                   | -0.016                             | 0.000                    | 0.000            | 0.000                    | 0.000                | 0.000                | -      |       |        |        |
| _              |                                | 226                   |                    | 85                    | 0.016                              | 0.000                    | 0.000            | 0.000                    | 0.000                | 0.000                | -      |       |        |        |
|                | 2-2                            | 331                   | AB                 | 85                    | -0.104                             | 0.000                    | 0.000            | 0.000                    | 0.000                | 0.000                | -      |       |        |        |
| _              |                                | 222                   |                    | 148                   | 0.104                              | 0.000                    | 0.000            | 0.000                    | 0.000                | 0.000                | -      |       |        |        |
|                |                                | 332                   | CDT                | 255                   | 0.024                              | 0.000                    | 0.000            | 0.000                    | 0.000                | 0.000                | -      |       |        |        |
|                |                                | 222                   | CD2                | 255                   | -0.024                             | 0.000                    | 0.000            | 0.000                    | 0.000                | -0.001               | -      |       |        |        |
|                |                                | 222                   | 02                 | 150                   | -0.103                             | 0.000                    | 0.000            | 0.000                    | 0.000                | 0.000                | -      |       |        |        |
|                |                                | 22/                   | ٨F                 | 85                    | 0.102                              | 0.000                    | 0.000            | 0.000                    | 0.000                | 0.000                | -      |       |        |        |
|                |                                | 554                   | ME                 | 00                    | 0.103                              | 0.000                    | 0.000            | 0.000                    | 0.000                | 0.000                | -      |       |        |        |
|                |                                |                       |                    | 255                   |                                    |                          |                  |                          | 0.000                | . 0.000              |        |       |        |        |
|                |                                | 335                   | FR                 | 255                   | -0.103                             | 0.000                    | 0.000            | 0.000                    | 0.000                | 0.001                | 1      |       |        |        |

🕰 Analysis Results - Simple Span Structure Bracing  $\times$ Print Print Girder Bay Report type: Stage Dead Load Case Dead Load Actions  $\sim$ Composite (short term) (Stage  $\sim$ WS from Left (Strength III:Stage All Bays  $\sim$ Bracing Axial Y Shear Z Shear Torsion Y Moment Z Moment Node Bracing Element Member (kip) (kip) (kip) (kip-ft) (kip-ft) (kip-ft) 0.627 0.000 0.000 0.000 0.000 1-2 321 AB 30 0.000 0.000 0.000 114 -0.627 0.000 0.000 0.000 322 CD1 32 -6.288 0.000 0.000 0.000 0.000 0.000 0.000 0.000 0.000 337 6.288 0.000 -0.001 323 CD2 337 -2.160 -0.002 0.000 0.000 0.000 -0.008 116 2.160 0.002 0.000 0.000 0.000 0.000 324 AE 30 2.683 0.001 0.000 0.000 0.000 0.000 337 -2.683 -0.001 0.000 0.000 0.000 0.008 325 0.000 0.000 0.000 0.002 EB 337 -2.680 0.000 114 2.680 0.000 0.000 0.000 0.000 0.000 331 2-2 -0.201 0.000 0.000 0.000 0.000 0.000 AB 114 198 0.201 0.000 0.000 0.000 0.000 0.000 332 CD1 116 -2.154 0.000 0.000 0.000 0.000 0.000 0.000 2.154 0.000 0.000 0.001 -0.002 339 333 CD2 339 -0.874 0.000 0.000 0.000 0.001 0.000 0.000 0.000 0.000 200 0.874 0.000 0.000 334 AE 114 0.833 0.000 0.000 0.000 0.000 0.000 339 -0.833 0.000 0.000 0.000 -0.001 0.001 335 0.000 0.000 0.000 -0.001 0.002 EB 339 -0.830 198 0.000 0.000 0.000 0.000 0.000 0.830 AASHTO LRFD 3D Engine Version 7.5.0.3001 Analysis preference setting: None Close

The wind load results can also be viewed in this window as shown below.

### Specificatiton Check Details

**Specification Check Details** can be viewed for the bracing members by clicking on the **Specification Check Detail** button from the **Results** group of the **DESIGN/RATE** ribbon.

| 📲 Bridge Wo                                                                  | rkspace - DiaphTraining                                            | ANALYSIS                      | REPORTS            | ?           | - 0         | ×              |   |
|------------------------------------------------------------------------------|--------------------------------------------------------------------|-------------------------------|--------------------|-------------|-------------|----------------|---|
| BRIDGE WORKSPACE                                                             | VORKSPACE TOOLS VIEV                                               | DESIGN/RATE                   | REPORTING          |             |             |                |   |
| Analysis Analyze Analysis<br>Settings Analyze Analysis<br>Events<br>Analysis | Tabular Specification Outputs<br>Results Check Detail              | Results Save<br>Graph Results |                    |             |             |                |   |
| A Specification Checks for Sim                                               | ple Span Structure Bracing - 19 of 230<br>Articles<br>All articles | )                             |                    |             |             | - 0            | × |
| Properties Generate                                                          | Format<br>Bullet list V<br>Report                                  |                               |                    |             |             |                |   |
| Superstructure Compone                                                       | nt Specification reference                                         |                               |                    | Limit State | Flex, Sense | Pass/Fail      |   |
| Stage 1                                                                      | 1.3.2.1 Design Philosophy                                          | - Limit State - General       |                    |             | N/A         | General Comp.  |   |
| Stage 2                                                                      | 4.6.2.7.1 I-Sections - Later                                       | al Wind Load Distribution     | in Multibeam Brid  |             | N/A         | General Comp.  |   |
| 🔺 🚞 Stage 3                                                                  | 6.10.1.1.1b Stresses for Sec                                       | tions in Positive Flexure     |                    |             | N/A         | General Comp.  |   |
| a 🚞 1-2                                                                      | ✓ 6.13.4 Block Shear Rupture                                       | Resistance                    |                    |             | N/A         | Passed         |   |
| AB                                                                           | 6.8.2 Tensile Resistance                                           |                               |                    |             | N/A         | General Comp.  |   |
| CD-1                                                                         | NA 6.8.2.3.1 General                                               |                               |                    |             | N/A         | Not Applicable |   |
| CD-2                                                                         | NA 6.8.2.3.3 Tension Rupture                                       | Jnder Axial Tension or Co     | mpression Combir   |             | N/A         | Not Applicable |   |
|                                                                              | ✓ 6.8.4 Tension Limiting Sler                                      | derness Ratio                 |                    |             | N/A         | Passed         |   |
|                                                                              | ✓ 6.9.2.1 Axial Compression                                        |                               |                    |             | N/A         | Passed         |   |
| 2-2                                                                          | NA 6.9.2.2.1 Combined Axial C                                      | ompression and Flexure        | General            |             | N/A         | Not Applicable |   |
|                                                                              | ✓ 6.9.3 Compression Limiting                                       | g Slenderness Ratio           |                    |             | N/A         | Passed         |   |
|                                                                              | 6.9.4.1.1 Nonslender Elem                                          | ent Nominal Compressive       | Resistance         |             | N/A         | General Comp.  |   |
|                                                                              | 6.9.4.1.2 Truss Elastic Flexu                                      | ral Buckling Resistance of    | Truss Members      |             | N/A         | General Comp.  |   |
|                                                                              | NA 6.9.4.1.3 Elastic Torsional B                                   | uckling and Flexural-Tors     | onal Buckling Resi |             | N/A         | Not Applicable |   |
|                                                                              | 6.9.4.2.2 Slender Longitudi                                        | nally Unstiffened Cross-S     | ection Elements    |             | N/A         | General Comp.  |   |
|                                                                              | 6.9.4.2.2b Effective Width                                         | of Slender Elements           |                    |             | N/A         | General Comp.  |   |
|                                                                              | <ul> <li>6.9.4.4 Single-Angle Effect</li> </ul>                    | ive Slenderness               |                    |             | N/A         | Passed         |   |
|                                                                              | NA 6.9.4.5 Plate Buckling unde                                     | er Service and Construction   | n Loads            |             | N/A         | Not Applicable |   |
|                                                                              | Steel Elastic Section Prope                                        | rties                         |                    |             | N/A         | General Comp.  |   |
|                                                                              |                                                                    |                               |                    |             |             |                |   |

| limit<br>State                         | Load<br>Comb                                                                                                    | Force<br>Type                                                                                                 | Axial<br>Force<br>(kip)  | Design<br>Ratio | Status |      |       |
|----------------------------------------|----------------------------------------------------------------------------------------------------|----------------------------------------------------------------------------------------------------|--------------------------|-----------------|--------|------|-------|
| TR-I                                   | 1                                                                                                    | Tension                                                                                                    |                          |                 | NA     |      |       |
| TR-I                                   | 1                                                                                                    | Compression                                                                                                   | -7.06                    | 2.845           | Pass   |      |       |
| TR-I                                   | 2                                                                                                    | Tension                                                                                                    |                          |                 | NA     |      |       |
| TR-I                                   | 2                                                                                                    | Compression                                                                                                   | -7.18                    | 2.799           | Pass   |      |       |
| STR-III                                | 1                                                                                                    | Compression                                                                                                   | -2.03                    | 9.894           | Pass   |      |       |
| TR-III                                 | 1                                                                                                    | Compression                                                                                                   | -2.82                    | 7.124           | Pass   |      |       |
| TR-III                                 | 2                                                                                                    | Compression                                                                                                   | -2.03                    | 9.894           | Pass   |      |       |
| TR-III                                 | 2                                                                                                    | Compression                                                                                                   | -2.82                    | 7.124           | Pass   |      |       |
| STR-III                                | 4                                                                                                    | Compression                                                                                                   | -2.03                    | 9.894           | Pass   |      |       |
| STR-III                                | 4                                                                                                    | Compression                                                                                                   | -2.82                    | 7.124           | Pass   |      |       |
| TR-III                                 | 5                                                                                                    | Compression                                                                                                   | -2.03                    | 9.894           | Pass   |      |       |
| IK-III                                 | 5                                                                                                    | compression                                                                                                   | -2.82                    | 7.124           | Pass   |      |       |
| IK-III                                 | 6                                                                                                    | Compression                                                                                                   | -2.03                    | 9.894           | Pass   |      |       |
| TD TTT                                 | 6                                                                                                    | Compression                                                                                                   | -2.82                    | /.124           | Pass   |      |       |
| TR-III                                 | 7                                                                                                    | Compression                                                                                                   | -2.03                    | 9.894           | Pass   |      |       |
| TD N                                   | 1                                                                                                    | Compression                                                                                                   | -2.82                    | 1.124           | Pass   |      |       |
| TD V                                   | 1                                                                                                    | Tension                                                                                                    | 6 00                     | 2 209           | NA     |      |       |
| TD V                                   | 2                                                                                                    | Toppion                                                                                                    | -0.09                    | 3.290           | Pass   |      |       |
| TD_V                                   | 2                                                                                                    | Compression                                                                                                   | -6 19                    | 3 250           | Dage   |      |       |
| TD_V                                   | 2                                                                                                    | Tension                                                                                                    | -0.10                    | 3.250           | NA     |      |       |
| TP_V                                   | 4                                                                                                    | Compression                                                                                                   | -6.09                    | 3 298           | Dage   |      |       |
| TD_V                                   | 5                                                                                                    | Tension                                                                                                    | -0.03                    | 3.250           | NA     |      |       |
| TR-V                                   | š                                                                                                    | Compression                                                                                                   | -6.18                    | 3 250           | Pass   |      |       |
| TR-V                                   | 6                                                                                                    | Tension                                                                                                    |                          |                 | NA     |      |       |
| TR-V                                   | 6                                                                                                    | Compression                                                                                                   | -6.09                    | 3,298           | Pass   |      |       |
| TR-V                                   | 7                                                                                                    | Tension                                                                                                    |                          |                 | NA     |      |       |
| TR-V                                   | 7                                                                                                    | Compression                                                                                                   | -6.18                    | 3.250           | Pass   |      |       |
| ad Combin                              | ation Legen                                                                                                    | d:                                                                                                    |                          |                 |        |      |       |
| .oae                                   | venicie                                                                                                    |                                                                                                    |                          |                 |        |      |       |
| 1 H<br>2 H<br>5 H<br>6 H<br>7 H<br>3 I | L-93 (US):T<br>L-93 (US):T<br>L-93 (US):T<br>L-93 (US):T<br>L-93 (US):T<br>L-93 (US):T<br>L-93 (US):T<br>RFD Fatigue | +L<br>a+L<br>+L + Wind from Le<br>a+L + Wind from I<br>+L + Wind from Ri<br>a+L + Wind from F<br>Truck (US):T | ft<br>eft<br>ght<br>ight |                 |        |      |       |
|                                        |                                                                                                    |                                                                                                    |                          |                 |        | <br> | <br>_ |

The following specification article illustrates how the wind load is combined with the live load:

### Engine Outputs

To view **Engine Output** files, click on the **Engine Outputs** button from the **Results** group of the **DESIGN/RATE** ribbon as shown below.

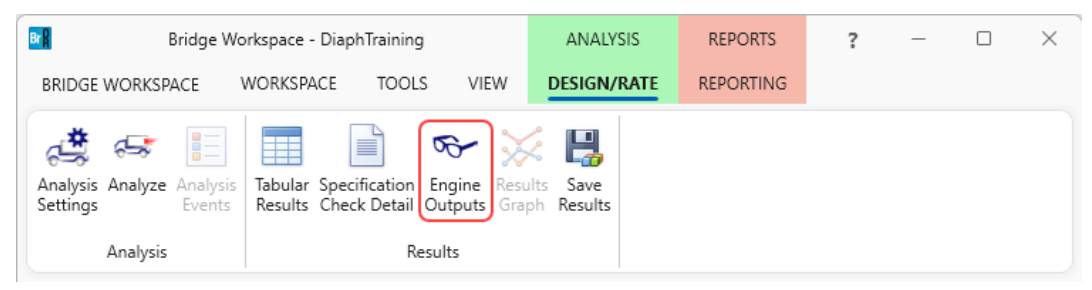

The following output files are available.

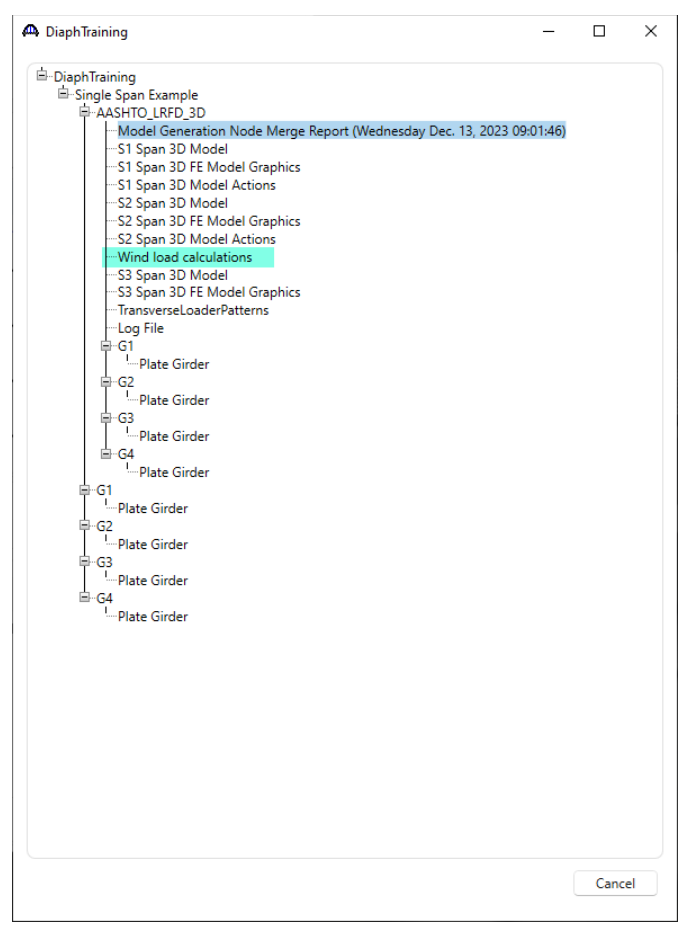

Wind load is calculated based on the projected area of the superstructure elevation. Wind load on the barrier, deck and <sup>1</sup>/<sub>2</sub> the girder depth (as measured between the top flange and bottom flange nodes in the FE model) is applied to the top flange node in the windward side exterior beam. Wind load on the bottom <sup>1</sup>/<sub>2</sub> the girder depth is applied to the bottom flange node in the windward side exterior beam.

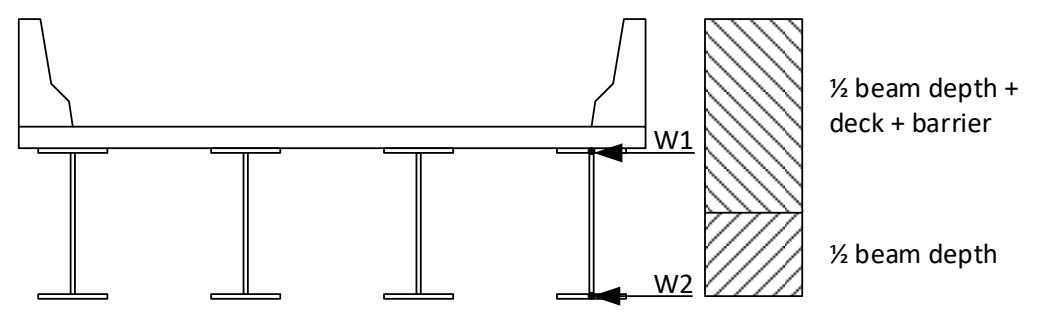

For curved structures, wind is applied along the chord length. This is done by adjusting the user input wind pressure by the ratio of the chord length divided by the arc length. For curved girder systems with superelevation, wind load is also computed for the additional height of exposed barrier and additional exposed beam depth.

3DFEM1 – Steel Diaphragm and Lateral Bracing Specification Checking Example

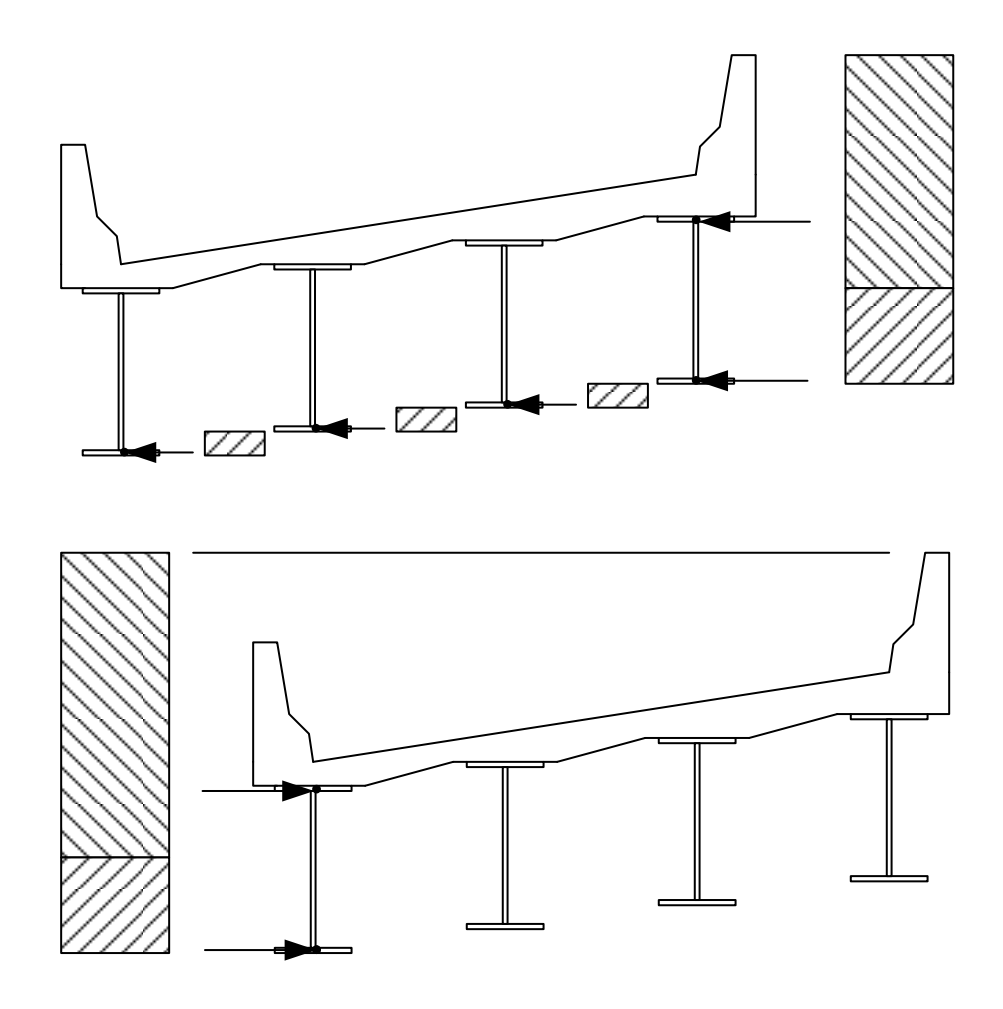

A summary of the bracing specification check results is also available from the results folder saved in the location prefered by the user (as shown in the **Preferences** window shown below).

| Preferences                                             |                |        |
|---------------------------------------------------------|----------------|--------|
| Bridge Explorer Bridge Workspace Confirmations Analysis | is Report Tool | ОК     |
| Default analysis settings template                      |                | Cancel |
|                                                         | ~              |        |
|                                                         | Reset          |        |
| Analysis output                                         |                |        |
| Analysis engines report folder                          |                |        |
| ✓ Use the current user's "My Documents" folder          | Browse         |        |
|                                                         |                |        |

| lame                                   | Date modified      | Туре          | Size   |
|----------------------------------------|--------------------|---------------|--------|
| Data                                   | 12/13/2023 8:14 AM | File folder   |        |
| Details                                | 12/13/2023 8:14 AM | File folder   |        |
| - Diaphragms                           | 12/13/2023 8:14 AM | File folder   |        |
| - G1                                   | 12/13/2023 8:14 AM | File folder   |        |
| G2                                     | 12/13/2023 8:14 AM | File folder   |        |
| G3                                     | 12/13/2023 8:14 AM | File folder   |        |
| G4                                     | 12/13/2023 8:14 AM | File folder   |        |
| S1 Span                                | 12/13/2023 8:14 AM | File folder   |        |
| S2 Span                                | 12/13/2023 8:14 AM | File folder   |        |
| S3 Span                                | 12/13/2023 8:14 AM | File folder   |        |
| 3DGirderNodes.txt                      | 12/13/2023 8:14 AM | Text Document | 4 KB   |
| ] EngineFiles.LST                      | 12/13/2023 8:14 AM | LST File      | 2 KB   |
| ModelGenNodeMergeReport.txt            | 12/13/2023 8:14 AM | Text Document | 16 KB  |
| ] NsgVehicles.dat                      | 12/13/2023 8:14 AM | DAT File      | 1 KB   |
| SingleSpanExample.log                  | 12/13/2023 8:14 AM | Text Document | 7 KB   |
| Stage 3 Bracing Spec Check Results.XML | 12/13/2023 8:14 AM | XML File      | 331 KB |
| Vehicles.dat                           | 12/13/2023 8:14 AM | DAT File      | 3 KB   |

BrDR XML Report Viewer

AASHTO LRFD Specification, Edition 9, Interim 0

# **Specification Check Summary**

| Article                                            | Status |
|----------------------------------------------------|--------|
| Flexure (6.10.8.1.1, 6.10.8.1.2, 6.8.2.3, 6.9.2.2) | NA     |
| Axial Tension (6.8.2)                              | NA     |
| Axial Compression (6.9.4.1.1)                      | Fail   |
| Block Shear Rupture (6.13.4)                       | Pass   |

## **Tensile Resistance**

| Bracing | Bracing<br>Member | LS | LC | Pu<br>(kip) | Pr<br>(kip) | Design<br>Ratio | Code |
|---------|-------------------|----|----|-------------|-------------|-----------------|------|
|---------|-------------------|----|----|-------------|-------------|-----------------|------|

# **Compressive Resistance**

| Bracing | Bracing<br>Member | LS      | LC | Pu<br>(kip) | Pr<br>(kip) | Design<br>Ratio | Code |
|---------|-------------------|---------|----|-------------|-------------|-----------------|------|
| 1-2     | AB                | STR-I   | 1  | 11.62       | 20.09       | 99.000          | NA   |
|         | AB                | STR-I   | 1  | -7.06       | 20.09       | 2.845           | Pass |
|         | AB                | STR-I   | 2  | 12.31       | 20.09       | 99.000          | NA   |
|         | AB                | STR-I   | 2  | -7.18       | 20.09       | 2.799           | Pass |
|         | AB                | STR-III | 1  | -2.03       | 20.09       | 9.894           | Pass |
|         | AB                | STR-III | 1  | -2.82       | 20.09       | 7.124           | Pass |
|         | AB                | STR-III | 2  | -2.03       | 20.09       | 9.894           | Pass |
|         | AB                | STR-III | 2  | -2.82       | 20.09       | 7.124           | Pass |
|         | AB                | STR-III | 4  | -2.03       | 20.09       | 9.894           | Pass |
|         | AB                | STR-III | 4  | -2.82       | 20.09       | 7.124           | Pass |
|         | AB                | STR-III | 5  | -2.03       | 20.09       | 9.894           | Pass |
|         | AB                | STR-III | 5  | -2.82       | 20.09       | 7.124           | Pass |
|         |                   |         |    |             |             |                 | -    |

\_

 $\times$ 

^

### LRFR/LFR Rating

#### Analysis Settings

In a similar manner, an LRFR or LFR rating can be performed. Note that wind load is not included in the rating analysis but section loss is.

To run an **LRFR rating** on the superstructure definition, from the **Analysis** group of the **DESIGN/RATE** ribbon click on **Analysis Settings** to open the **Analysis Settings** window as shown below.

| Bridge Wo                                    | orkspace - DiaphTraining                                           | ANALYSIS                  | REPORTS   | ? | _ | $\times$ |
|----------------------------------------------|--------------------------------------------------------------------|---------------------------|-----------|---|---|----------|
| BRIDGE WORKSPACE                             | WORKSPACE TOOLS VIEW                                               | DESIGN/RATE               | REPORTING |   |   |          |
| <b>*</b> =                                   | • • ;                                                              | × B                       |           |   |   |          |
| Analysis Analyze Analysis<br>Settings Events | Tabular Specification Engine Re<br>Results Check Detail Outputs Gr | sults Save<br>aph Results |           |   |   |          |
| Analysis                                     | Results                                                            |                           |           |   |   |          |

Select the vehicles to be used in the rating as shown below.

| Analysis Settings                                                                                                    |                                               |                                                                                                    |        |
|----------------------------------------------------------------------------------------------------|-----------------------------------------------|----------------------------------------------------------------------------------------------------|--------|
| Design review <b>O</b> Rating                                                                                                    | Rating method:                                | LRFR ~                                                                                                    |        |
| Analysis type: 3D FEM ~<br>Lane / Impact loading type: As Requested ~                                                                                                    | Analysis option:<br>Apply preference setting: | DL, LL and Spec-Checking V                                                                                                    |        |
| Vehicles Output Engine Description                                                                                                    |                                               |                                                                                                    |        |
| Traffic direction: Both directions $\checkmark$                                                                                                    | Refresh                                       | Temporary vehicles Advanced                                                                                                    |        |
| E Vehicles<br>→ Standard<br>→ EV2<br>→ EV3<br>→ H 15-44<br>→ H20-44<br>→ HL-93 (SI)<br>→ H-93 (US)<br>→ HS 15-44<br>→ HS 20 (SI)<br>→ HS 20-44<br>→ Lane-Type Legal Load<br>→ LRFD Fatigue Truck (SI)<br>→ LRFD Fatigue Truck (US)<br>→ NRL<br>→ SU4<br>→ SU5<br>→ SU6<br>→ SU7<br>→ Type 3-3<br>→ Type 3-3<br>→ Type 3-2<br>→ Gency<br>→ User defined<br>→ Temporary | Add to                                        | cles<br>gn load rating<br>nventory<br> Type 3<br>Joperating<br>+-Type 3<br>ratigue<br>I load rating<br>Routine<br>specialized hauling<br>nit load rating |        |
| Reset Clear Open template Sav                                                                                                    | e template                                    | OK Apply                                                                                                    | Cancel |

#### Analyze

With the **Single Span Example** superstructure node selected, click the **Analyze** button from the **Analysis** group of the **DESIGN/RATE** ribbon.

| Bridge Wo                                                                                                    | rkspace - Diapł                                                        | Training                    |                        | ANALYSIS                         | REPORTS   |        | ? | _ | ×   |
|----------------------------------------------------------------------------------------------------|------------------------------------------------------------------------|-----------------------------|------------------------|----------------------------------|-----------|--------|---|---|-----|
| BRIDGE WORKSPACE                                                                                                    | VORKSPACE                                                              | TOOLS                       | VIEW                   | DESIGN/RATE                      | REPORTING |        |   |   |     |
| Analysis<br>Settings<br>Analysis<br>Analyze<br>Analysis<br>Analysis<br>Analysis                                                                                                    | Tabular Speci<br>Results Check                                         | fication En<br>c Detail Out | Gine Resu<br>tputs Gra | k III<br>ults Save<br>ph Results |           |        |   |   |     |
| Workspace                                                                                                    |                                                                        | \$ X                        | Schem                  | atic                             | × &       | Report |   |   | × x |
| Bridge Components<br>DiaphTraining<br>Components<br>Diaphragm Defir<br>Lateral Bracing D<br>MFT LRFD Multiple Pr                                                                                                    | nitions<br>Definitions<br>resence Factors                              |                             |                        |                                  |           |        |   |   |     |
| Cenvironmental C     Design Paramete     SUPERSTRUCTUF     Design Paramete     Design Parametee     Design Parametee     Design Parameteee     Design Parameteeeeeeeeeeeeeeeeeeeeeeeeeeeeeeeeee | onditions<br>ers<br>RE DEFINITION:<br>Example<br>ATIVES<br>Alt (E) (C) | 5                           | Analys                 | is                               |           |        |   |   | & X |

#### Tabular Results

After the analysis completes, open the **Tabular Results** window by clicking on the **Tabular Results** button from the **Results** group of the **DESIGN/RATE** ribbon while the superstructure definition is selected to see the bracing member results.

| BLE                                                          | Br                                                             | idge Workspa                                         | ace - Diap                                                            | hTraining                         |                                   | ANA                              | ALYSIS                                             | REI                                     | PORTS                                               | ? –                                    |                                      | $\times$ |
|--------------------------------------------------------------|----------------------------------------------------------------|------------------------------------------------------|-----------------------------------------------------------------------|-----------------------------------|-----------------------------------|----------------------------------|----------------------------------------------------|-----------------------------------------|-----------------------------------------------------|----------------------------------------|--------------------------------------|----------|
| BRIDGE V                                                     | VORKSPA                                                        | CE WOR                                               | KSPACE                                                                | TOOLS                             | VIEW                              | DESIG                            | N/RATE                                             | REP                                     | ORTING                                              |                                        |                                      |          |
| Analysis<br>Settings                                         | Analyze /                                                      | Analysis<br>Events Res                               | ular Spec<br>ults Chec                                                | ification E<br>k Detail O<br>Resu | ngine Resu<br>utputs Graj<br>ılts | k Its Save                       | e<br>Its                                           |                                         |                                                     |                                        |                                      |          |
| 🕰 Analysis Re                                                | esults - Simp                                                  | le Span Structure                                    | Bracing                                                               |                                   |                                   |                                  |                                                    |                                         |                                                     |                                        | - 0                                  | ×        |
| Print                                                        |                                                                |                                                      |                                                                       |                                   |                                   |                                  |                                                    |                                         |                                                     |                                        |                                      |          |
| Print<br>Print                                               |                                                                | Display                                              | Format                                                                |                                   |                                   |                                  |                                                    |                                         |                                                     |                                        |                                      |          |
| Print<br>Print<br>Report type:<br>Rating Results             | Summary                                                        | Display<br>Single                                    | Format<br>rating level p                                              | er row .                          | ~                                 |                                  |                                                    |                                         |                                                     |                                        |                                      |          |
| Print<br>Print<br>Report type:<br>Rating Results             | Summary<br>Live Load<br>Type                                   | Display<br>Single<br>Rating Method                   | Format<br>rating level p<br>Rating<br>Level                           | Load Rating<br>(Ton)              | ×<br>Rating Factor                | Location<br>(ft)                 | Location<br>Span-(%)                               | Element<br>Name                         | Limit State                                         | Impact                                 | Lane                                 |          |
| Print<br>Print<br>Report type:<br>Rating Results             | Summary<br>Live Load<br>Type<br>Axle Load                      | Display<br>Single :<br>Rating Method<br>LRFR         | Format<br>rating level p<br>Rating<br>Level<br>Inventory              | Load Rating<br>(Ton)<br>51.29     | Rating Factor                     | Location<br>(ft)<br>0.00         | Location<br>Span-(%)<br>0 - (100.0)                | Element<br>Name<br>2-2 CD-2             | Limit State<br>STRENGTH-I Axial                     | Impact<br>As Requested                 | Lane<br>As Requested                 | <u> </u> |
| Print<br>Print<br>Report type:<br>Rating Results             | Summary<br>Live Load                                           | Display<br>Single                                    | Format<br>rating level p<br>Rating                                    | er row                            | V                                 | Location                         | Location                                           | Element                                 | Lincia Ganas                                        | Innert                                 | 1                                    |          |
| Print Print Print Print Live Load Type 3 Type 3 ASHTO LRFR 5 | Summary<br>Live Load<br>Axle Load<br>Axle Load<br>3D Engine Ve | Display<br>Single I<br>Rating Method<br>LRFR<br>LRFR | Format<br>rating level p<br>Rating<br>Level<br>Inventory<br>Operating | er row                            | Rating Factor<br>2.052<br>2.660   | Location<br>(ft)<br>0.00<br>0.00 | Location<br>Span-(%)<br>0 - (100.0)<br>0 - (100.0) | Element<br>Name<br>2-2 CD-2<br>2-2 CD-2 | Limit State<br>STRENGTH-I Axial<br>STRENGTH-I Axial | Impact<br>As Requested<br>As Requested | Lane<br>As Requested<br>As Requested |          |

### Specificatiton Check Details

Specification check details can be viewed by clicking on the **Specification Check Detail** button from the **Results** group of the **DESIGN/RATE** ribbon.

| Bridge Wo                                    | orkspace - DiaphTraini                     | ng                              | ANALYSIS                | REPORTS   | ? | _ | $\times$ |
|----------------------------------------------|--------------------------------------------|---------------------------------|-------------------------|-----------|---|---|----------|
| BRIDGE WORKSPACE                             | WORKSPACE TOO                              | DLS VIEW                        | DESIGN/RAT              | REPORTING |   |   |          |
| at as 🗉                                      |                                            | े न्द्र                         | 2 🖪                     |           |   |   |          |
| Analysis Analyze Analysis<br>Settings Events | Tabular Specificatio<br>Results Check Deta | n Engine Resu<br>il Outputs Gra | ults Save<br>ph Results |           |   |   |          |
| Analysis                                     |                                            | Results                         |                         |           |   |   |          |

#### The section loss that was entered for member **AB** in diaphragm **1-2** is considered as shown below.

| A Specification Checks for Simple | Span Structure Bracing - 21 of 250                                           |             |             | - 0            | × |
|-----------------------------------|------------------------------------------------------------------------------|-------------|-------------|----------------|---|
| <i>i</i>                          | Articles<br>All articles                                                     |             |             |                |   |
| Properties Generate               | Format<br>Bullet list V                                                      |             |             |                |   |
| Specification filter              | Report                                                                       |             |             |                |   |
| 🔺 🚞 Superstructure Component      | Specification reference                                                      | Limit State | Flex. Sense | Pass/Fail      |   |
| 🕨 🚞 Stage 1                       | 1.3.2.1 Design Philosophy - Limit State - General                            |             | N/A         | General Comp.  |   |
| Stage 2                           | 4.6.2.7.1 I-Sections - Lateral Wind Load Distribution in Multibeam Brid      |             | N/A         | General Comp.  |   |
| 🔺 🚞 Stage 3                       | 6.10.1.1.1b Stresses for Sections in Positive Flexure                        |             | N/A         | General Comp.  |   |
| a 🛄 1-2                           | ✓ 6.13.4 Block Shear Rupture Resistance                                      |             | N/A         | Passed         |   |
| AB                                | 6.8.2 Tensile Resistance                                                     |             | N/A         | General Comp.  |   |
| CD-1                              | NA 6.8.2.3.1 General                                                         |             | N/A         | Not Applicable |   |
|                                   | NA 6.8.2.3.3 Tension Rupture Under Axial Tension or Compression Combin       |             | N/A         | Not Applicable |   |
| AE<br>CD CD                       | × 6.8.4 Tension Limiting Slenderness Ratio                                   |             | N/A         | Failed         |   |
| ED                                | ✓ 6.9.2.1 Axial Compression                                                  |             | N/A         | Passed         |   |
| 2-2                               | NA 6.9.2.2.1 Combined Axial Compression and Flexure - General                |             | N/A         | Not Applicable |   |
|                                   | × 6.9.3 Compression Limiting Slenderness Ratio                               |             | N/A         | Failed         |   |
|                                   | 6.9.4.1.1 Nonslender Element Nominal Compressive Resistance                  |             | N/A         | General Comp.  |   |
|                                   | 6.9.4.1.2 Truss Elastic Flexural Buckling Resistance of Truss Members        |             | N/A         | General Comp.  |   |
|                                   | NA 6.9.4.1.3 Elastic Torsional Buckling and Flexural-Torsional Buckling Resi | i           | N/A         | Not Applicable |   |
|                                   | 6.9.4.2.2 Slender Longitudinally Unstiffened Cross-Section Elements          |             | N/A         | General Comp.  |   |
|                                   | 6.9.4.2.2b Effective Width of Slender Elements                               |             | N/A         | General Comp.  |   |
|                                   | ✓ 6.9.4.4 Single-Angle Effective Slenderness                                 |             | N/A         | Passed         |   |
|                                   | NA 6.9.4.5 Plate Buckling under Service and Construction Loads               |             | N/A         | Not Applicable |   |
|                                   | ✓ 6A.6.6-7 Truss Axial Tension and Compression Rating                        |             | N/A         | Passed         |   |
|                                   | NA 6A.6.8 Truss Combined Axial and Flexure Rating                            |             | N/A         | Not Applicable |   |
|                                   | Steel Elastic Section Properties                                             |             | N/A         | General Comp.  |   |
|                                   |                                                                              |             |             |                |   |

| Resistance Spec Check Detail for 6.8.2 Tensile Resistance                                                                                                    |                                                                                                    | _ |    | × |
|----------------------------------------------------------------------------------------------------|----------------------------------------------------------------------------------------------------|---|----|---|
| 6 Steel Structures<br>6.8 Tension Members<br>6.8.2 Tensile Resistance<br>(AASHTO LRFD Bridge Design Specifications, Nin<br>Diaphragm 1-2 AB - Start Stage 3                  | th Edition)                                                                                                    |   |    | Î |
| <pre>Punched Holes Phiy Phiu Rp Fu Fy Ag Net area deduction Net Area, An = Ag - Net area deduction Connected Element A_connected U_table U_min U = max(U_table, U_min)</pre> | : No<br>= 0.95<br>= 0.80<br>= 1.00<br>= 65.00 (ksi)<br>= 2.04 (in <sup>2</sup> )<br>= 0.35 (in <sup>2</sup> )<br>= 1.69 (in <sup>2</sup> )<br>= Vertical Leg<br>= 1.31 (in <sup>2</sup> )<br>= 0.6434<br>= 0.6434<br>= 0.6434<br>(6.8.2.1-1)<br>(6.8.2.1-2)<br>(6.13.4-1) |   |    |   |
| Phiu*Pnu = 56.49 (kip)<br>Pr = 56.49 (kip)                                                                                                    |                                                                                                    |   |    | Ŧ |
|                                                                                                    |                                                                                                    |   | OK |   |

If the user wants to change a piece of data that does not directly impact the FE analysis or results, such as the bolt details in a diaphragm, the **Analysis Settings** window allows the user to process just a specification check without redoing a full analysis.

The following shows the details for Article 6.8.2 Tensile Resistance for member EB in the diaphragm 1-2. Note the

Net Area.

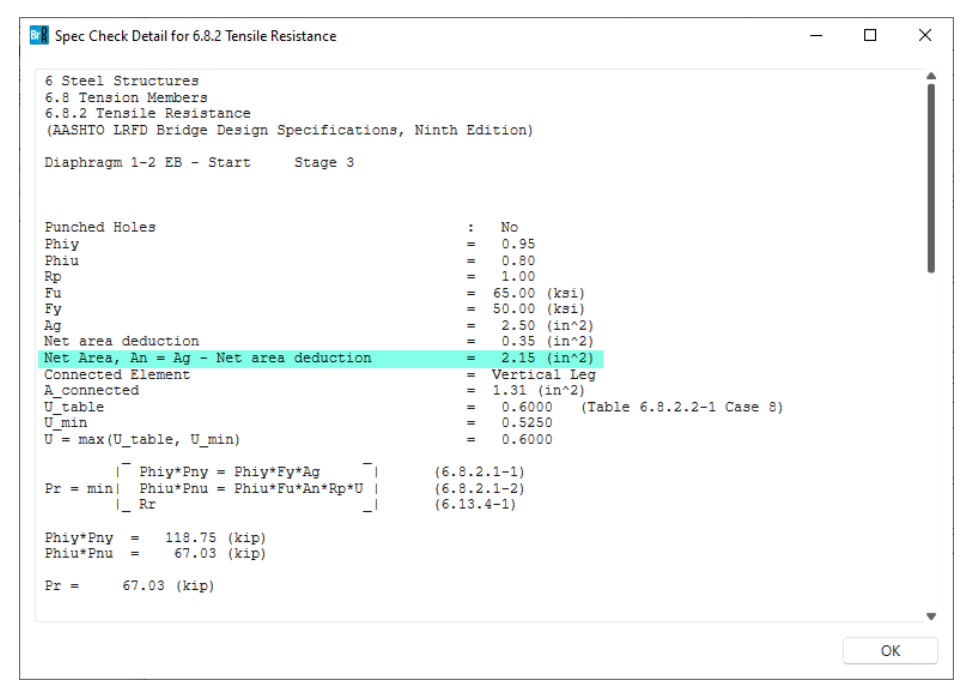

Open the **Diaphragm Definitions** window for the **Type 2** diaphragm, navigate to the **Connections** tab and modify the bolt details for member **EB** by adding an extra line of bolts:

| Members C<br>Nember<br>AB<br>AB<br>CD<br>CD<br>AE | Connections<br>7/8" A325<br>Connection<br>A<br>B | Memi<br>connec<br>type<br>Bolt | ><br>ber<br>ttion<br>e | Work point<br>offset | Number     |                   | Bolt line                 |                                          |                                    |                                   |  |
|---------------------------------------------------|--------------------------------------------------|--------------------------------|------------------------|----------------------|------------|-------------------|---------------------------|------------------------------------------|------------------------------------|-----------------------------------|--|
| Member<br>AB<br>AB<br>CD<br>CD<br>AE              | Connection<br>A<br>B                             | Memi<br>connec<br>type<br>Bolt | ><br>ber<br>tion<br>e  | Work point<br>offset | Number     |                   | Bolt line                 |                                          |                                    |                                   |  |
| Member<br>AB<br>AB<br>CD<br>CD<br>AE              | Connection<br>A<br>B                             | Meml<br>connec<br>type<br>Bolt | ber<br>tion<br>e       | Work point<br>offset | Number     |                   | Bolt line                 |                                          |                                    |                                   |  |
| AB<br>AB<br>CD<br>CD<br>AE                        | A<br>B                                           | Bolt                           |                        | (in)                 | bolt lines | Bolts per<br>line | spacing<br>(long)<br>(in) | Bolt line<br>spacing<br>(trans.)<br>(in) | Trans.<br>edge<br>distance<br>(in) | Long.<br>edge<br>distance<br>(in) |  |
| AB<br>CD<br>CD<br>AE                              | В                                                |                                | $\sim$                 |                      | 1          | 2                 | 3                         |                                          | 2                                  | 1.75                              |  |
| CD<br>CD<br>AE                                    |                                                  | Bolt                           | $\sim$                 |                      | 1          | 2                 | 3                         |                                          | 2                                  | 1.75                              |  |
| CD<br>AE                                          | С                                                | Bolt                           | $\sim$                 |                      | 1          | 2                 | 3                         |                                          | 2                                  | 1.75                              |  |
| AE                                                | D                                                | Bolt                           | $\sim$                 |                      | 1          | 2                 | 3                         |                                          | 2                                  | 1.75                              |  |
|                                                   | Α                                                | Bolt                           | $\sim$                 |                      | 1          | 2                 | 3                         |                                          | 2                                  | 1.75                              |  |
| AE                                                | E                                                | Bolt                           | $\sim$                 |                      |            | 2                 | 3                         |                                          | 2                                  | 1.75                              |  |
| EB                                                | E                                                | Bolt                           | $\sim$                 |                      | 2          | 2                 | 1.5                       | )                                        | 2                                  | 1.75                              |  |
| EB                                                | В                                                | Bolt                           | $\sim$                 |                      | 1          | 2                 | 3                         |                                          | 2                                  | 1.75                              |  |
|                                                   |                                                  |                                |                        |                      |            |                   |                           |                                          |                                    |                                   |  |

Open the **Analysis Settings** window and select the **Spec-Checking only** option under **Analysis Option**. Click **OK** and run the analysis again.

| Design review 🔘 Rating                                                                                                    |   | Rating metho                      | d:                                                              | LRFR                                                                                                    | ~        |  |
|----------------------------------------------------------------------------------------------------|---|-----------------------------------|-----------------------------------------------------------------|----------------------------------------------------------------------------------------------------|----------|--|
| alysis type: 3D FEM                                                                                                    | ~ | Analysis optic                    | n:                                                              | Spec-Checking Only                                                                                                    | ~        |  |
| ne / Impact loading type: As Requested                                                                                                    |   | Apply prefere                     | nce setting:                                                    | None                                                                                                    | ~        |  |
| Vehicles Output Engine Description                                                                                                    |   |                                   |                                                                 |                                                                                                    |          |  |
| Traffic direction: Both directions                                                                                                    |   | F                                 | lefresh                                                         | Temporary vehicles                                                                                                    | Advanced |  |
| Vehicle selection                                                                                                    |   | Vehi                              | cle summary                                                     | r                                                                                                    |          |  |
| ⇒ Standard           ⇒ Standard           −EV2           −EV3           −H 15-44           −H 20-44           −H 20-44           −H 20-43           −H 20 (SI)           −HS 20 (SI)           −HS 20 (SI)           −NFD Fatigue Truck (US)           −NF           −SU6           −SU6           −SU6           −SU7           −Vpe 33           −Temporary |   | Add to<br>>><br>Remove from<br><< | Lega<br>- Lega<br>- Lega<br>- Lega<br>- Lega<br>- Lega<br>- Rem | gn load rating<br>wentory<br>perating<br>atigue<br>I load rating<br>outine<br>pecialized hauling<br>pecialized hauling<br>it load rating |          |  |

BrDR will regenerate the FE Models and compare them to the previously generated FE models. Since the models are the same, the previous FE results are re-used and the specification checking considers the revised details:

| nalysis - Single Span Example           |                                                                                                    | ~ |
|-----------------------------------------|----------------------------------------------------------------------------------------------------|---|
| 🮯 Analysis Event                        | Adding structure typical section loads to Stage 1 Model Span<br>Checking feasibility of reusing previous FEA results                                                                                                    |   |
| <ul> <li>Single Span Example</li> </ul> | Reusing FEA results from previous analysis                                                                                                    |   |
| GIRDER-SYSTEM MEMBERS                   | Writing Stage 1 actions report.                                                                                                    |   |
| 🮯 G1 [Plate Girder]                     | begin processing beam and shell forces into moments and shears<br>Finished processing beam and shell forces into moments and shears<br>Adding structure typical section loads to Stage 2 Model Span                                                                                                    |   |
| 🥝 G2 [Plate Girder]                     | Checking feasibility of reusing previous FEA results                                                                                                    |   |
| 🥝 G3 [Plate Girder]                     | Reusing FEA results from previous analysis                                                                                                    |   |
| 🥝 G4 [Plate Girder]                     | Writing Stage 2 actions report.<br>Begin processing beam and shall forces into moments and shears<br>Finished processing beam and shell forces into moments and shears<br>Reducing live load cases by only generating the influence surface for the loaded<br>region                                                                                                    |   |
|                                         | Of the 357 deck nodes in the model, 357 are within the loaded region                                                                                                    |   |
|                                         | Final Stage 3D Model Summary:                                                                                                    |   |
|                                         | Number of nodes = 725                                                                                                    |   |
|                                         | Number of reference nodes = 110                                                                                                    |   |
|                                         | Number of frame elements in the beams = 160                                                                                                    |   |
|                                         | Number of frame elements in the diaphragms = 30                                                                                                    |   |
|                                         | Number of shell elements in the deck = 320                                                                                                    |   |
|                                         | Number of links between deck and beams = o                                                                                                    |   |
|                                         | Number of load cases = 357                                                                                                    |   |
|                                         | Number of degrees of freedom = 3690                                                                                                    |   |
|                                         | Checking feasibility of reusing previous FEA results                                                                                                    |   |
|                                         | Reusing FEA results from previous analysis                                                                                                    |   |
|                                         | Processing the FE results files<br>Computing transverse lane positions<br>Info - Populating all stages of diaphragm results<br>Info - Finished populating all stages of diaphragm results                                                                                                    |   |
|                                         | 🕴 🔕 Errors 🖾 Warnings                                                                                                    |   |
|                                         | Type Description                                                                                                    |   |
|                                         | Warning - Design ADTT is not entered. Fatigue details wi                                                                                                    |   |
|                                         | Warning - Shear Connector articles in Section 6.10.10 will                                                                                                    |   |
|                                         | Warning - Design ADTT is not entered. Fatigue details with      with a set of set of set |   |

Open specification check article 6.8.2 Tensile Resistance for member EB as shown below.

| Properties Generate                                                                                                    | Articles  All articles  Format Bullet list  Report                           |             |             |                |
|----------------------------------------------------------------------------------------------------|------------------------------------------------------------------------------|-------------|-------------|----------------|
| A 📋 Superstructure Component                                                                                                    | Specification reference                                                      | Limit State | Flex. Sense | Pass/Fail      |
| Stage 1                                                                                                    | 1.3.2.1 Design Philosophy - Limit State - General                            |             | N/A         | General Comp.  |
| 🕨 🚞 Stage 2                                                                                                    | 🔋 4.6.2.7.1 I-Sections - Lateral Wind Load Distribution in Multibeam Brid    |             | N/A         | General Comp.  |
| 🛯 🚞 Stage 3                                                                                                    | 6.10.1.1.1b Stresses for Sections in Positive Flexure                        |             | N/A         | General Comp.  |
| 4 🚞 1-2                                                                                                    | ✓ 6.13.4 Block Shear Rupture Resistance                                      |             | N/A         | Passed         |
| i AB<br>i CD-1<br>i CD-2<br>i AE<br>i CD-2<br>i AE<br>i CD-2<br>i AE<br>i CD-2<br>i AB<br>i CD-2<br>i CD-2 | 6.8.2 Tensile Resistance                                                     |             | N/A         | General Comp.  |
|                                                                                                    | NA 6.8.2.3.1 General                                                         |             | N/A         | Not Applicable |
|                                                                                                    | NA 6.8.2.3.3 Tension Rupture Under Axial Tension or Compression Combir       |             | N/A         | Not Applicable |
|                                                                                                    | ✓ 6.8.4 Tension Limiting Slenderness Ratio                                   |             | N/A         | Passed         |
|                                                                                                    | NA 6.9.2.1 Axial Compression                                                 |             | N/A         | Not Applicable |
|                                                                                                    | NA 6.9.2.2.1 Combined Axial Compression and Flexure - General                |             | N/A         | Not Applicable |
|                                                                                                    | NA 6.9.3 Compression Limiting Slenderness Ratio                              |             | N/A         | Not Applicable |
|                                                                                                    | 6.9.4.1.1 Nonslender Element Nominal Compressive Resistance                  |             | N/A         | General Comp.  |
|                                                                                                    | 6.9.4.1.2 Truss Elastic Flexural Buckling Resistance of Truss Members        |             | N/A         | General Comp.  |
|                                                                                                    | NA 6.9.4.1.3 Elastic Torsional Buckling and Flexural-Torsional Buckling Resi |             | N/A         | Not Applicable |
|                                                                                                    | 6.9.4.2.2 Slender Longitudinally Unstiffened Cross-Section Elements          |             | N/A         | General Comp.  |
|                                                                                                    | 6.9.4.2.2b Effective Width of Slender Elements                               |             | N/A         | General Comp.  |
|                                                                                                    | ✓ 6.9.4.4 Single-Angle Effective Slenderness                                 |             | N/A         | Passed         |
|                                                                                                    | NA 6.9.4.5 Plate Buckling under Service and Construction Loads               |             | N/A         | Not Applicable |
|                                                                                                    | ✓ 6A.6.6-7 Truss Axial Tension and Compression Rating                        |             | N/A         | Passed         |
|                                                                                                    | NA 6A.6.8 Truss Combined Axial and Flexure Rating                            |             | N/A         | Not Applicable |
|                                                                                                    | Steel Elastic Section Properties                                             |             | N/A         | General Comp.  |

![](_page_36_Figure_1.jpeg)